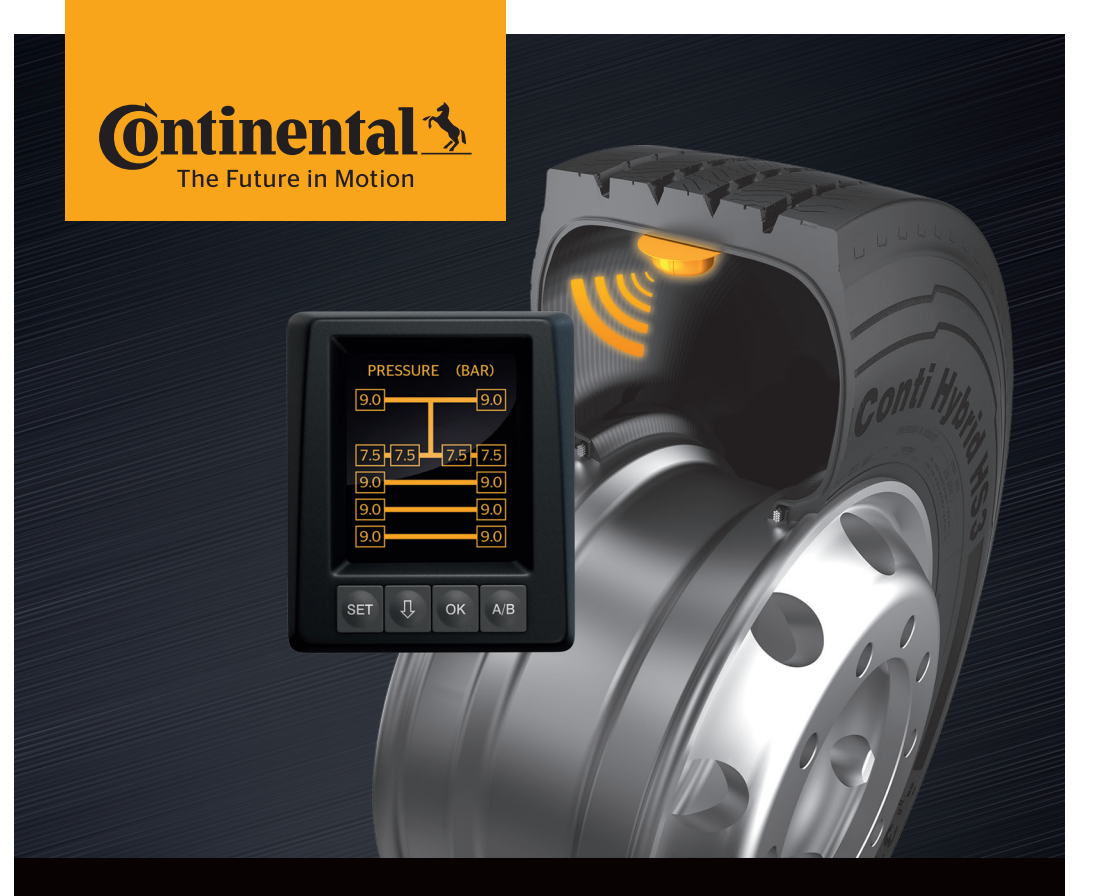

# **Conti**PressureCheck<sup>™</sup>

Az abroncsnyomás folyamatos felügyeletére szolgáló rendszer

## (H) Felhasználói kézikönyv

### **ContiPressureCheck™**

| 1 Általános tudnivalók |            |                                                           | 6         |
|------------------------|------------|-----------------------------------------------------------|-----------|
|                        | 1.1        | Információk ehhez a felhasználói kézikönyvhöz             | 6         |
|                        | 1.2        | Felelősségkorlátozás                                      | 7         |
|                        | 1.3        | Szerzői jogvédelem                                        | 7         |
|                        | 1.4        | Rövidítések                                               | 8         |
|                        | 1.5        | Szimbólummagyarázat                                       | 8         |
|                        | 1.6        | Figyelmeztetések                                          | 9         |
|                        | 1.7        | A gyártó címe                                             | 10        |
|                        | 1.8        | Vevőszolgálat                                             | 10        |
| 2                      | Kije       | lző műszaki adatai                                        | 10        |
| 2                      | Rizt       | onság                                                     | 11        |
| 5                      |            | Develoktészere ő heremélet                                |           |
|                        | 3.1        |                                                           | ۱۱<br>1 ۲ |
|                        | 3.Z        |                                                           | L I       |
| _                      | 3.3        | Kulonieges veszelyek                                      | 13        |
| 4                      | A ké       | szülék áttekintése                                        | 14        |
|                        | 4.1        | Kezelőgombok                                              | 14        |
| 5                      | A kij      | jelző szerelése                                           | 15        |
|                        | 5.1        | Szélvédőre rögzíthető                                     |           |
|                        |            | tapadókorongos kijelzőtartó                               | 16        |
|                        | 5.2        | Műszerfalra felcsavarozható                               | 4.0       |
|                        | <b>F</b> 0 |                                                           | 16        |
|                        | 5.3        | A KIJEIZO DEAIIITASA                                      |           |
| 6                      | Üze        | mbe helyezés                                              | 18        |
|                        | 6.1        | Kezdőképernyő                                             | 18        |
|                        | 6.2        | Figyelmeztetések                                          | 18        |
|                        | 6.3        | Automatikus nyelvlekérdezés                               | 19        |
|                        |            | 6.3.1 Nyelv beállítása automatikus nyelvlekérdezésnél     | 20        |
|                        |            | 6.3.2 Automatikus nyelvlekérdezés aktiválása/deaktiválása | 20        |

## Tartalomjegyzék

| 7 | Üzer | nelés.          |                                                                   | 21 |
|---|------|-----------------|-------------------------------------------------------------------|----|
|   | 7.1  | Biztor          | nsági utasítások                                                  | 21 |
|   | 7.2  | Beállí          | tás menü                                                          | 22 |
|   |      | 7.2.1           | A Beállítás menü előhívása                                        | 22 |
|   |      | 7.2.2           | Beállítás menü: navigálás                                         | 22 |
|   |      | 7.2.3           | Nappali/éjszakai mód                                              | 23 |
|   |      | 7.2.4           | Hangjelző be-/kikapcsolása                                        | 24 |
|   |      | 7.2.5           | A kijelző fényereje                                               | 25 |
|   |      | 7.2.6           | Nyelv választása                                                  | 26 |
|   |      | 7.2.7           | Mértékegységek választása                                         | 27 |
|   | 7.3  | Váltás<br>közöt | s a járműnézet és a Beállítás menü<br>t                           | 28 |
|   | 7.4  | Jármí           | űnézet: normál képernyő -                                         |    |
|   |      | nyom            | ás/hőmérséklet-felügyelet                                         | 29 |
|   | 7.5  | Altalá          | nos üzem (automatikus pótkocsi-felismerés nélkül)                 | 30 |
|   |      | 7.5.1           |                                                                   | 30 |
|   |      | 7.5.2           | Kezdokepernyo: nyomas/nomerseklet-telugyelet                      |    |
|   |      | 7.5.3           | Váltás a<br>nyomás-, hőmérséklet- és előírtnyomás-kijelzés között | 32 |
|   |      | 7.5.4           | Figyelmeztető üzenetek áttekintése                                | 33 |
|   |      | 7.5.5           | Alacsony fokozatú figyelmeztető üzenetek                          | 35 |
|   |      |                 | 7.5.5.1 Abroncsérzékelő hibás                                     | 35 |
|   |      |                 | 7.5.5.2 Nincs jel                                                 | 36 |
|   |      |                 | 7.5.5.3 Nyomáskülönbség                                           | 37 |
|   |      |                 | 7.5.5.4 Hőmérséklet                                               | 38 |
|   |      |                 | 7.5.5.5 Alacsony nyomás                                           | 38 |
|   |      | 7.5.6           | Magas fokozatú figyelmeztető üzenetek                             | 39 |
|   |      |                 | 7.5.6.1 Érzékelőellenőrzés                                        | 39 |
|   |      |                 | 7.5.6.2 Nagyon al. nyomás                                         | 40 |
|   |      |                 | 7.5.6.3 Nyomásvesztés                                             | 41 |
|   |      | 7.5.7           | Többszörös figyelmeztetések                                       | 42 |
|   |      | 7.5.8           | Sajátosságok speciális járműveken való használat során            | 44 |
|   |      | 7.5.9           | Automatikus kerékcsere-felismerés (SWE*)                          | 45 |

|                    | 7.6                                                                          | Üzem                                                                                                    | eltetés automatikus pótkocsi-felismeréssel (ATL*)4                                                            | 16                                                                                                    |
|--------------------|------------------------------------------------------------------------------|----------------------------------------------------------------------------------------------------|----------------------------------------------------------------------------------------------------|----------------------------------------------------------------------------------------------------|
|                    |                                                                              | 7.6.1                                                                                                    | Általános tudnivalók4                                                                                         | 16                                                                                                    |
|                    |                                                                              | 7.6.2                                                                                                    | Automatikus pótkocsi-felismerés abroncspozícióval4                                                            | 8                                                                                                    |
|                    |                                                                              | 7.6.3                                                                                                    | Kezdőképernyő automatikus pótkocsi-felismerésnél4                                                             | 19                                                                                                    |
|                    |                                                                              |                                                                                                    | 7.6.3.1 Nem található abroncsérzékelővel ellátott pótkocsi5                                                   | 51                                                                                                    |
|                    |                                                                              |                                                                                                    | 7.6.3.2 Egyedi esetek automatikus pótkocsi-felismerésnél5                                                     | 52                                                                                                    |
|                    |                                                                              | 7.6.4                                                                                                    | Figyelmeztető üzenetek automatikus pótkocsi-felismerésnél5                                                    | 57                                                                                                    |
|                    |                                                                              | 7.6.5                                                                                                    | Többszörös figyelmeztetések<br>pótkocsiabroncsokra vonatkozóan automatikus<br>pótkocsi-felismerésnél5         | 58                                                                                                    |
|                    |                                                                              | 7.6.6                                                                                                    | Többszörös figyelmeztetések tgk- és pótkocsiabroncsokra<br>vonatkozóan<br>automatikus pótkocsi-felismerésnél6 | 50                                                                                                    |
|                    |                                                                              | 7.6.7                                                                                                    | Automatikus pótkocsi-felismerés<br>körnvezetfelügveléssel (SO*)                                               | 51                                                                                                    |
|                    |                                                                              |                                                                                                    |                                                                                                    |                                                                                                    |
| 8                  | Hiba                                                                         | üzene                                                                                                    | tek6                                                                                                    | 3                                                                                                    |
| 8                  | Hiba                                                                         | üzene                                                                                                    | tek6                                                                                                    | 3                                                                                                    |
| 8<br>9             | Hiba<br>Nyor                                                                 | üzene<br>násvis                                                                                          | tek                                                                                                    | i3                                                                                                    |
| 8<br>9             | Hiba<br>Nyor<br>9.1                                                          | üzene<br>násvis<br>A nyo                                                                                 | tek                                                                                                    | i3<br>i5<br>i5                                                                                                    |
| 8<br>9             | Hiba<br>Nyor<br>9.1<br>9.2                                                   | üzene<br>násvis<br>A nyo<br>A nyo                                                                        | tek                                                                                                    | i3<br>i5<br>i5                                                                                                    |
| 8<br>9<br>10       | Hiba<br>Nyor<br>9.1<br>9.2<br>A kije                                         | üzene<br>másvis<br>A nyo<br>A nyo<br>elző tis                                                            | tek                                                                                                    | i3<br>i5<br>i5<br>i8                                                                                                    |
| 8<br>9<br>10<br>11 | Hiba<br>Nyor<br>9.1<br>9.2<br>A kijo<br>Karb                                 | üzene<br>másvis<br>A nyo<br>A nyo<br>elző tis                                                            | tek                                                                                                    | i3<br>i5<br>i5<br>i9<br>i9                                                                                                    |
| 8<br>9<br>10<br>11 | Hiba<br>Nyor<br>9.1<br>9.2<br>A kija<br>Karb                                 | üzene<br>Másvis<br>A nyo<br>A nyo<br>elző tis<br>bantart                                                 | tek                                                                                                    | <ul> <li>i3</li> <li>i5</li> <li>i5</li> <li>i5</li> <li>i9</li> <li>i9</li> <li>i0</li> </ul>                                                 |
| 8<br>9<br>10<br>11 | Hiba<br>Nyor<br>9.1<br>9.2<br>A kije<br>Karb<br>Árta<br>12.1                 | üzene<br>másvis<br>A nyo<br>A nyo<br>elző tis<br>antarl<br>imatla<br>Általá                              | tek                                                                                                    | i3<br>i5<br>i5<br>i9<br>i9<br>i9                                                                                                    |
| 8<br>9<br>10<br>11 | Hiba<br>Nyor<br>9.1<br>9.2<br>A kijo<br>Karb<br>Árta<br>12.1<br>12.2         | üzene<br>násvis<br>A nyo<br>A nyo<br>elző tis<br>bantari<br>bantari<br>Matla<br>Általá<br>Abron          | tek                                                                                                    | <ul> <li>i3</li> <li>i5</li> <li>i5</li> <li>i8</li> <li>i9</li> <li>i9</li> <li>i0</li> <li>'0</li> <li>'0</li> <li>'0</li> </ul>             |
| 8<br>9<br>10<br>11 | Hiba<br>Nyor<br>9.1<br>9.2<br>A kijo<br>Karb<br>Árta<br>12.1<br>12.2<br>12.3 | üzene<br>násvis<br>A nyo<br>A nyo<br>elző tis<br>antarl<br>antarl<br>Imatla<br>Általá<br>Abron<br>Elektr | tek                                                                                                    | <ul> <li>i3</li> <li>i5</li> <li>i5</li> <li>i5</li> <li>i8</li> <li>i9</li> <li>i9</li> <li>i0</li> <li>i0</li> <li>i0</li> <li>i1</li> </ul> |

## Tartalomjegyzék

| 13 Megfelelőségi nyilatkozat         | 72 |
|--------------------------------------|----|
| 14 Tanúsítások                       | 73 |
| 14.1 Rádióengedélyezés               | 73 |
| 14.2 Általános üzemeltetési engedély | 73 |
| 14.3 ADR                             | 73 |
| 15 Index                             | 74 |

## 1 Általános tudnivalók

#### 1.1 Információk ehhez a felhasználói kézikönyvhöz

Az itt felsorolt információk a kijelző és a ContiPressureCheck<sup>™</sup>-rendszer gyors megismerését és funkcióik teljeskörű használatát szolgálják.

|   | MEGJEGYZÉS                                                                                                    |
|---|----------------------------------------------------------------------------------------------------|
| 1 | <ul> <li>▶ Jelen útmutató a 7.00 vagy újabb firmware (FW) verziójú<br/>ContiPressureCheck™ szoftvercsomagra vonatkozik.<br/>A felhasználó a kijelző vagy a központi vezérlőegység<br/>(Central Control Unit, röviden CCU)<br/>szoftververziója alapján tájékozódhat erről.<br/>A kijelző szoftververziója a SET és az OK gombok<br/>egyidejű megnyomásával jeleníthető meg; szükséges<br/>szoftververzió: 03.40 vagy újabb. A megjelenített<br/>adatok bezárásához nyomja meg újra egyidejűleg a<br/>két gombot.<br/>A kijelzővel szemben a CCU szoftververziója a minden-<br/>kori járműben használt kézi olvasókészülék segítségé-<br/>vel, a Diagnosztika - Szoftverfrissítés menün keresztül<br/>olvasható ki; szükséges szoftver: 1.27 vagy újabb.</li> <li>▶ Amennyiben ennél régebbi a kijelző vagy a CCU szoft-<br/>vere, forduljon a legközelebbi CPC-értékesítőhöz vagy<br/>a hivatalos szervizhez, amely a CPC-rendszert besze-<br/>relte, és kérje a rendszer frissítését.</li> </ul> |

Tartsa a felhasználói kézikönyvet mindig a kijelző közvetlen közelében. A kézikönyvet minden olyan személynek el kell olvasnia és alkalmaznia kell, aki

- összeszereli,
- üzembe helyezi és
- kezeli

a kijelzőt és a ContiPressureCheck<sup>™</sup>-rendszert.

#### 1.2 Felelősségkorlátozás

A gyártó nem vállal felelősséget az alábbi okokból eredő károkért és üzemzavarokért:

- ennek a felhasználói kézikönyvnek a figyelmen kívül hagyása,
- nem rendeltetésszerű használat,
- hibás szerelés,
- műszaki változtatások és átépítések.

#### 1.3 Szerzői jog

Ezt a felhasználói kézikönyvet szerzői jog védi.

A Continental Reifen Deutschland GmbH kifejezett jóváhagyása nélkül részben és egészben is tilos sokszorosítani a felhasználói kézikönyvet.

#### 1.4 Rövidítések

Ebben a felhasználói kézikönyvben az alábbi rövidítések szerepelnek:

| Rövidítés | Jelentés                                                                              |
|-----------|---------------------------------------------------------------------------------------|
| ATL*      | Automatikus pótkocsi-felismerés<br>( <b>A</b> uto Trailer Learning)                   |
| СРС       | ContiPressureCheck <sup>™</sup>                                                       |
| SO*       | Környezetfelügyelés<br>(Surrounding Observer)                                         |
| SWE*      | Automatikus kerékcsere-felismerés<br>( <b>S</b> ingle <b>W</b> heel <b>E</b> xchange) |
| ННТ       | Kézi olvasókészülék (Hand-Held Tool)                                                  |

\* Opcionális funkciók, amelyek nem minden CPC-rendszernél aktívak.

### 1.5 Szimbólummagyarázat

A figyelmeztetések ebben a felhasználói kézikönyvben kiegészítésképpen figyelmeztető szimbólumokkal vannak jelölve.

Ebben a felhasználói kézikönyvben az alábbi figyelmeztető szimbólumok szerepelnek:

| Szimbólum | Jelentés                                                                                                    |
|-----------|----------------------------------------------------------------------------------------------------|
|           | Általános figyelmeztetés                                                                                                    |
| i         | A kezelésre vonatkozó általános tudnivalók és<br>hasznos tanácsok                                                                                           |
| E.S.      | Megjegyzés az ártalmatlanításra vonatkozó kör-<br>nyezetvédelmi előírások betartásához                                                                      |
| X         | Azokat az elektromos / elektronikus alkatré-<br>szeket, amelyek ezzel a szimbólummal vannak<br>ellátva, nem szabad a normál háztartási szemét-<br>be dobni. |

### 1.6 Figyelmeztetések

Ebben a felhasználói kézikönyvben az alábbi figyelmeztető utasítások szerepelnek:

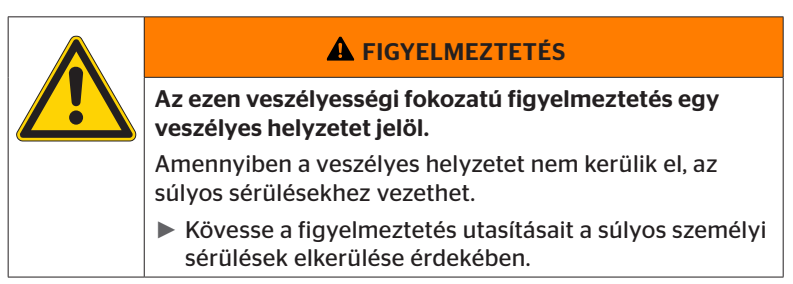

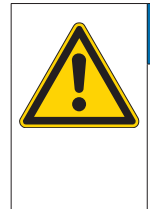

#### FIGYELEM

Az ezen veszélyességi fokozatú figyelmeztetés egy lehetséges anyagi kárt jelöl.

Amennyiben a veszélyes helyzetet nem kerülik el, anyagi kár léphet fel.

 Kövesse a figyelmeztetés utasításait az anyagi károk elkerülése érdekében.

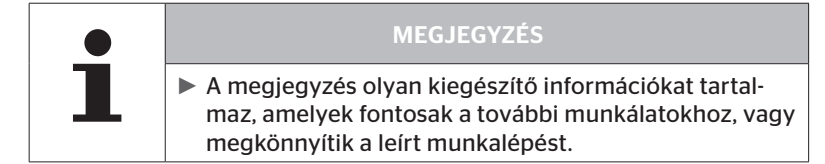

#### 1.7 A gyártó címe

Continental Reifen Deutschland GmbH

Büttnerstraße 25

30165 Hannover

Germany

www.contipressurecheck.com

#### 1.8 Vevőszolgálat

A kijelzővel, nyomásvisszajelzővel vagy a teljes ContiPressureCheck<sup>TM</sup>-rendszerrel kapcsolatos műszaki kérdések esetén forduljon a legközelebbi CPC-értékesítőhöz vagy a hivatalos szervizhez, amely a CPC-rendszert beszerelte.

### 2 Kijelző műszaki adatai

| Méretek (h x sz x m)                            | 117 x 107 x 40<br>4,60 x 4,21 x 1,57 | mm<br>inch |
|-------------------------------------------------|--------------------------------------|------------|
| Súly                                            | 240<br>8.47                          | g<br>oz    |
| Csatlakozási feszültség                         | 12/24                                | V          |
| A dugaszolási ciklusok száma min.               |                                      |            |
| Diagnosztikai csatlakozódugó                    | 100                                  | ciklus     |
| Táp-csatlakozódugó                              | 10                                   | ciklus     |
| A dugaszolási ciklusok száma min.               |                                      |            |
| Kijelzőtartó összekötő lapja                    | 5                                    | ciklus     |
| Üzemi hőmérséklet                               | -40 - 85<br>-40 - 185                | °C<br>°F   |
| Az LCD leolvashatósága korlátozá-<br>sok nélkül | -20 - 80<br>-4 - 176                 | °C<br>°F   |

## 3 Biztonság

#### 3.1 Rendeltetésszerű használat

A kijelző kizárólag a CPC-rendszer által megállapított adatok (az abroncsok levegőnyomása és hőmérséklete), valamint a figyelmeztető üzenetek kijelzésére szolgál.

A pótkocsira felszerelt nyomásvisszajelző arra szolgál, hogy fényjelzéssel jelezze a CPC-rendszer állapotát a pótkocsin.

Más vagy ettől eltérő használat nem rendeltetésszerű használatnak minősül.

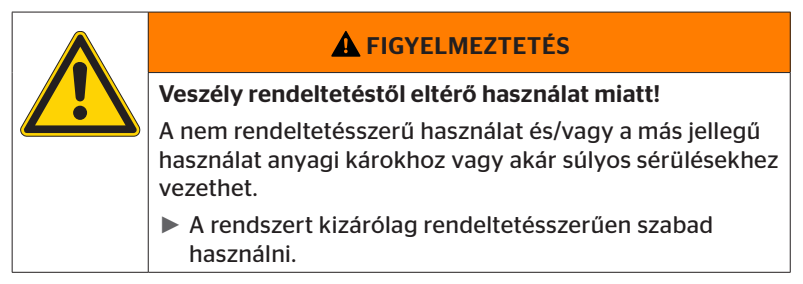

A nem rendeltetésszerű használatból keletkező valamennyi kárigény teljesítése kizárt.

A kockázat ilyen esetekben egyedül a felhasználót terheli.

#### 3.2 Általános biztonsági utasítások

A CPC-rendszer biztonságos kezelése érdekében vegye figyelembe az alábbi általános biztonsági utasításokat:

- Az üzemeltetőnek gondoskodnia kell arról, hogy azokat az abroncsokat, amelyekben abroncsérzékelők vannak, csak olyan járműveken használják, amelyeken biztosított a CPC-rendszer általi felügyelet.
- Ha nincs biztosítva az állandó műszaki felügyelet, akkor az üzemeltetőnek gondoskodnia kell arról, hogy az abroncsérzékelő állapotát rendszeresen, de legkésőbb 20 000 km (12 425 mérföld) után ellenőrizzék.
- Az abroncsérzékelőket az abroncsokból előzetesen el kell távolítani, ha az abroncsokat tovább használják olyan más járműveken, amelyeken a felügyelet nem biztosított.
- A jármű üzemeltetőjének biztosítania kell, hogy a CPC-rendszer megfelelően legyen felszerelve és üzembe helyezve. Ide tartozik az ajánlott előírt nyomások beállítása, az abroncsérzékelők kerékpozíciónak megfelelő hozzárendelése stb.

A kijelző biztonságos kezelése érdekében vegye figyelembe az alábbi általános biztonsági utasításokat:

- Használat előtt ellenőrizze a kijelzőt, hogy nincsenek-e rajta külső sérülések. Sérült kijelzőt ne üzemeltessen.
- Soha ne nyissa fel a kijelző házát.
- A kijelző -40 °C és 85 °C (-40 és 185 °F) közötti hőmérséklettartományhoz készült, azonban előfordulhat, hogy -20 °C (-4 °F) alatti vagy 80 °C (176 °F) feletti hőmérsékletek esetén a kijelzőn ideiglenes megjelenítési hibák lépnek fel.
- Óvja a kijelzőt nedvességtől, valamint folyadékok bejutása ellen.

### 3.3 Különleges veszélyek

#### Sajátosság veszélyesáru-szállításra használt (ADR) járműnél:

- Ha veszélyes áru szállítására használt járműre (ADR) szerelik fel a CPC-rendszert és a CPC-rendszer bekapcsolva marad annak ellenére, hogy a jármű gyújtása ki van kapcsolva, akkor nem zárható ki, hogy hiba esetén szikra, gyújtóforrások stb. miatt reakcióra kerül sor a veszélyes áruval. Ez balesetekhez és súlyos sérülésekhez vezethet.
  - Ezért a veszélyesáru-szállító járművek leállításakor kötelező leválasztani a CPC-rendszert a tápfeszültségről (rendszerint az akkumulátor főkapcsolójával)

4 A készülék áttekintése

### 4.1 Kezelőgombok

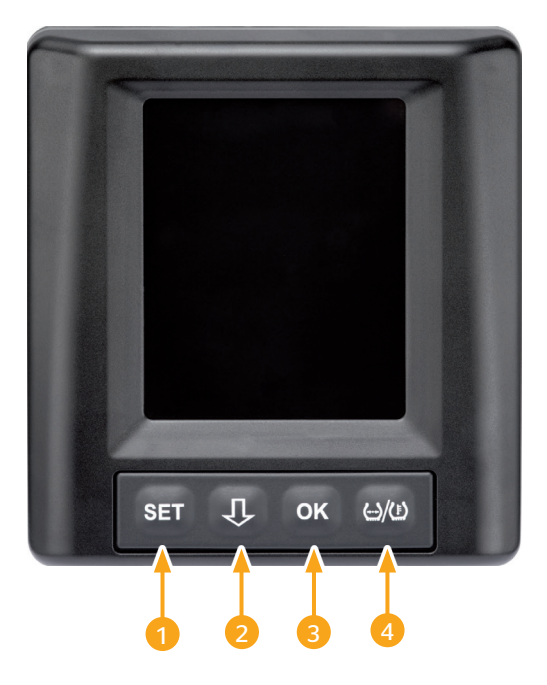

| Gomb | Szimbó-<br>Ium  | Funkció                                                                       |
|------|-----------------|-------------------------------------------------------------------------------|
| 1    | SET             | Járműnézet és beállítások közötti átkapcsolás                                 |
| 2    | Û               | Navigáció a menüpontok és a figyelmeztető üze-<br>netek között                |
| 3    | ОК              | A kiválasztott menüpont nyugtázása                                            |
| 4    | ()/( <b>!</b> ) | A töltőnyomás- és hőmérséklet-kijelzés közötti<br>átkapcsolás a járműnézetben |

## 5 A kijelző szerelése

| ( |  |                                                                                                    |  |
|---|--|----------------------------------------------------------------------------------------------------|--|
|   |  | Sérülésveszély!                                                                                                    |  |
|   |  | A szerelési utasítások figyelmen kívül hagyása esetén a<br>sérülésveszély nem zárható ki.                                                            |  |
|   |  | <ul> <li>Szerelje fel a kijelzőt a vezetőtől és az utas(ok)tól<br/>oldalra eltolva.</li> </ul>                                                       |  |
|   |  | <ul> <li>A kijelzőt nem szabad a test vagy a fej ütközési tar-<br/>tományában és a légzsák tartományában felszerelni<br/>(sofőr és utas).</li> </ul> |  |

|   | MEGJEGYZÉS                                                                                                    |
|---|----------------------------------------------------------------------------------------------------|
| 1 | A jármű vezetője részére biztosítottnak kell lennie a<br>megfelelő látótérnek valamennyi üzemi és időjárási<br>körülmény között. |
|   | <ul> <li>A kijelzőt úgy szerelje fel, hogy a vezető látása ne<br/>legyen akadályozva.</li> </ul>                                 |

#### 5.1 Szélvédőre rögzíthető tapadókorongos kijelzőtartó

A kijelző szélvédőn való rögzítéséhez használja a tapadókorongos kijelzőtartót.

- Kösse össze a kijelzőt a mellékelt kijelzőtartóval. Biztosítsa, hogy a kijelző teljesen rögzüljön a tartóban.
- Határozzon meg a rögzítéshez egy megfelelő helyet a szélvédőn. Közben ügyeljen a napfény okozta lehetséges zavarokra.

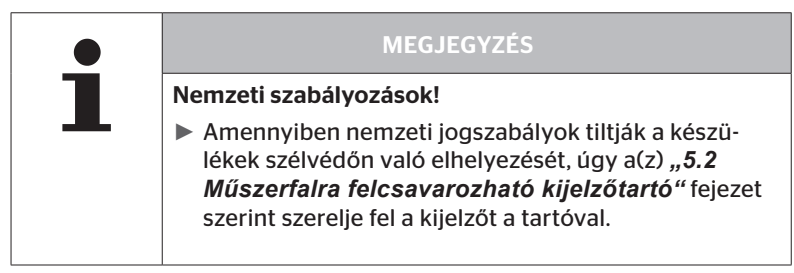

### 5.2 Műszerfalra felcsavarozható kijelzőtartó

A kijelző műszerfalra való felszereléséhez ragassza és csavarozza fel a kijelzőtartót a műszerfalra.

- Kösse össze a kijelzőt a mellékelt kijelzőtartóval.
- Jelöljön ki egy megfelelő rögzítési helyet a műszerfalon. Közben ügyeljen a napfény okozta lehetséges zavarokra.

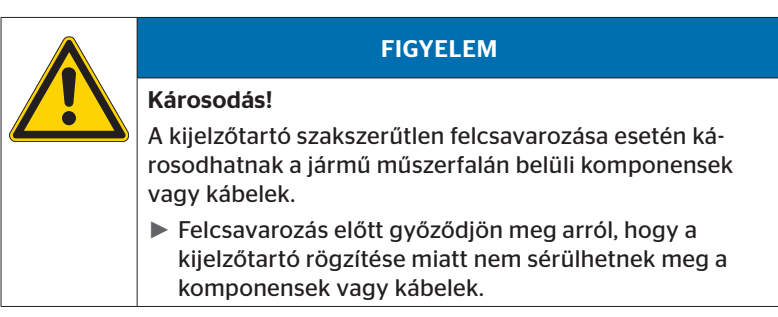

- Vegye ki a kijelzőt a tartóból.
- Húzza le a védőfóliát a tartó érintkezési felületéről és ragassza fel a tartót a kívánt helyre.
- Csavarozza fel a tartót a 2 mellékelt csavarral a műszerfalra.
- Kösse össze a kijelzőt a kijelzőtartóval. Biztosítsa, hogy a kijelző teljesen rögzüljön a tartóban.

|   | MEGJEGYZÉS                                                                                                    |
|---|----------------------------------------------------------------------------------------------------|
| 1 | A kijelző ragasztással és csavarozással való rögzítése<br>ajánlott!                                                                               |
|   | <ul> <li>A ragasztófólia kiegyenlíti a tartó és a rögzítési felület<br/>közötti egyenetlenségeket, ami jobb alakzárást bizto-<br/>sít.</li> </ul> |
|   | <ul> <li>A csavarok üzem közben védik a tartót a rezgések<br/>ellen és ezáltal a váratlan kilazulással szemben is.</li> </ul>                     |

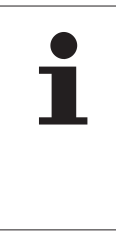

#### MEGJEGYZÉS

#### A kijelzőtartó leszerelése!

A kijelzőtartó leszerelése esetén a csavarokhoz tartozó két lyuk megmarad a műszerfalon. Ezenkívül még ragasztómaradványok maradhatnak vissza a műszerfalon.

#### 5.3 A kijelző beállítása

Állítsa be a kijelzőt a tartó segítségével.

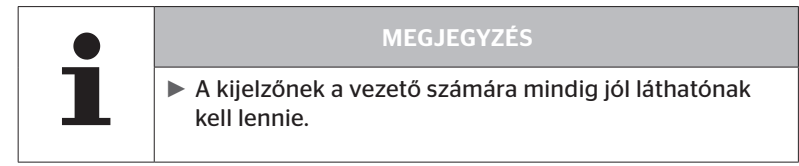

6 Üzembe helyezés

### 6.1 Kezdőképernyő

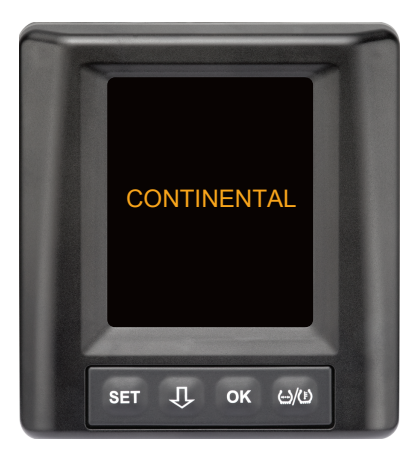

A gyújtás bekapcsolása után 10 másodpercre megjelenik a kezdőképernyő.

#### 6.2 Figyelmeztetések

A kezdőképernyő megjelenítése után egyenként 30 másodpercre megjelennek a rendszer szabályos használatára vonatkozó figyelmeztetések.

A deaktivált figyelmeztetések jelzése csak akkor jelenik meg, ha egy speciális járművön kikapcsolták a figyelmeztető üzeneteket.

A kézi olvasókészülékkel végzett konfiguráció során kiválasztható beállítás minden figyelmeztető üzenetet kikapcsol, a nyomásvesztésre utaló figyelmeztetést kivéve.

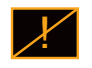

A figyelmeztető jelzés mellett folyamatosan látható a képernyőn a deaktivált figyelmeztetések megfelelő szimbóluma is.

### 6.3 Automatikus nyelvlekérdezés

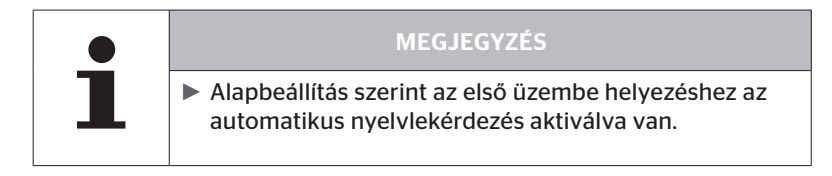

- Ha aktiválva van az automatikus nyelvlekérdezés, akkor a kijelző a kezdőképernyőről a Beállítások - Nyelv nézetre vált, lásd "6.3.1 Nyelv beállítása automatikus nyelvlekérdezésnél".
   Ha 15 másodpercen belül nem nyom meg gombot, akkor a kijelző automatikusan átvált a járműnézetre.
- Ha inaktív az automatikus nyelvlekérdezés, akkor a kijelző a kezdőképernyőről azonnal a járműnézetre vált.

#### 6.3.1 Nyelv beállítása automatikus nyelvlekérdezésnél

Ha aktiválva van az automatikus nyelvlekérdezés, akkor 15 másodpercre megjelenik a Beállítások - Nyelv nézet.

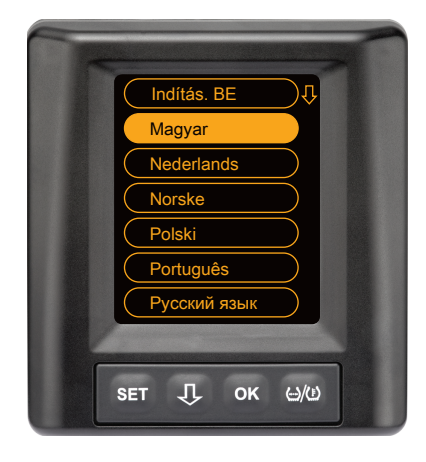

- Nyelv kiválasztásához nyomja meg a U-gombot (a kiválasztott nyelv ki van emelve).
- Nyomja meg az OK-gombot a nyelvválasztás nyugtázásához.
   A kijelző átvált a járműnézetre.

#### 6.3.2 Automatikus nyelvlekérdezés aktiválása/deaktiválása

- Nyomja meg a SET-gombot, ekkor megjelenik a Beállítások nézet.
- Nyomja meg a  $\mathbf{Q}$ -gombot a Nyelv menüpont kiválasztásához.
- Megerősítéshez nyomja meg az **OK**-gombot.
- Válassza ki az OK-gombbal az "Indításkor BE" vagy "Indításkor KI" funkciót.

## Üzemelés

## 7 Üzemelés

### 7.1 Biztonsági utasítások

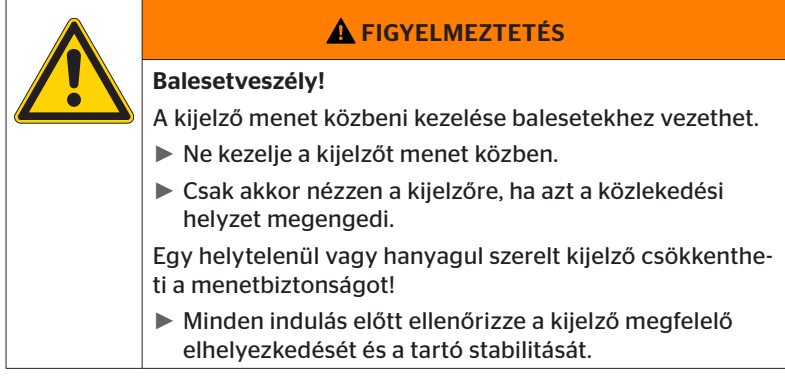

- A ContiPressureCheck<sup>™</sup>-rendszer támogatja a gumiabroncsok nyomásának felügyeletét. A gumiabroncs megfelelő nyomásáért a járművezető a felelős.
- Az abroncs nyomását csak akkor korrigálja, ha az abroncshőmérséklet és a környezeti hőmérséklet azonos.
- A ContiPressureCheck<sup>TM</sup>-rendszer egy kényelmi rendszer. Nem zárható ki teljes mértékben, hogy kedvezőtlen feltételek megléte esetén a CPC-rendszer nem jelez ki figyelmeztetést, noha egy ilyen állapot fennáll, vagy hogy fordított esetben a CPC-rendszer téves figyelmeztetést jelez.

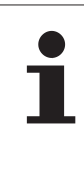

#### MEGJEGYZÉS

Hóláncok használata esetén az abroncsérzékelők sugárzási teljesítménye csökkenhet a megfelelő abroncsokban. Ezért előfordulhat, hogy az abroncsnyomások átvitele késik, ami miatt figyelmeztető üzenetek érkezhetnek ezen abroncsokra vonatkozóan.

### 7.2 Beállítás menü

Nappali/éjszakai mód **★** → ( Hangjelzés BE/KI **(100%)** A kijelző fényereje Magyar bar / °C Nyelvválasztás és automatikus nyelvlekérdezés Be/Ki SET Ŷ <u>ال)</u> OK A mértékegységek kiválasztása

A Beállítás menüben az alábbi funkciók állíthatók be:

#### 7.2.1 A Beállítás menü előhívása

- A Beállítás menü előhívásához nyomja meg a SET-gombot.
- 7.2.2 Beállítás menü: navigálás

| Gomb | Funkció                                                     |
|------|-------------------------------------------------------------|
| Û    | Választás a menüpontok között, a választás ki van<br>emelve |
| ок   | A beállítások módosítása vagy almenük előhívása             |
| SET  | Visszatérés a járműnézethez                                 |

Ha 30 másodpercig nem nyom meg gombot a Beállítás menüben, akkor a képernyő automatikusan átvált a járműnézetre

### 7.2.3 Nappali/éjszakai mód

### MEGJEGYZÉS A nappali/éjszakai móddal a kijelző fényereje a nappali és éjszakai viszonyokhoz igazítható. A kijelző éjszakai közlekedésnél nem vakít, nappal pedig jó az olvashatóság.

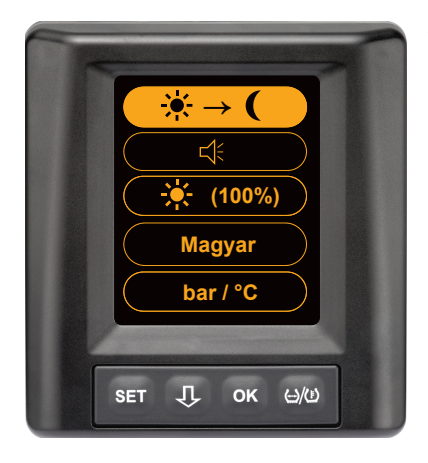

 A nappali mód éjszakai módra történő átváltásához nyomja meg az
 OK-gombot, ill. fordítva. Az átváltás az utolsó beállítás függvénye. A kijelző visszavált a járműnézetre.

#### 7.2.4 Hangjelző be-/kikapcsolása

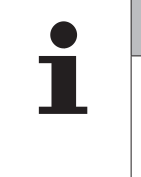

#### MEGJEGYZÉS

- Ha a hangjelzőt bekapcsolja, akkor figyelmeztető üzenet érkezése esetén egy riasztási hang is hallható.
- Egy deaktivált hangjelző automatikusan visszakapcsol a kijelző 50. bekapcsolása után.

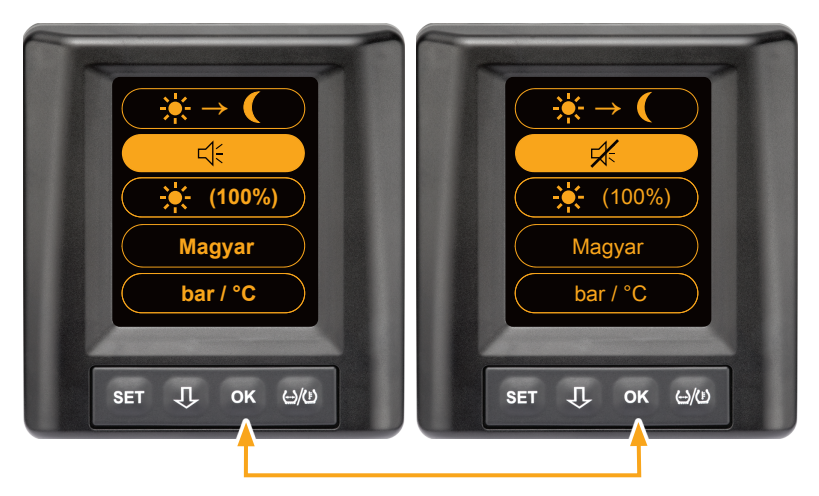

- A hangjelzés BE és a hangjelzés KI közötti váltáshoz nyomja meg az OK-gombot.
- A választott beállítás nyugtázásához és a járműnézetre történő átváltáshoz nyomja meg a SET-gombot.

#### 7.2.5 A kijelző fényereje

|  | MEGJEGYZÉS                                                                                               |
|--|----------------------------------------------------------------------------------------------------|
|  | <ul> <li>A kijelző fényerejét a járművezető igényeinek megfele-<br/>lően lehet beállítani.</li> </ul>    |
|  | <ul> <li>Nappali üzemmód: az 50%, 75% és 100% fényerőfoko-<br/>zatok között lehet választani.</li> </ul> |
|  | <ul> <li>Éjszakai üzemmód: az 5%, 10% és 20% fényerőfokoza-<br/>tok között lehet választani.</li> </ul>  |

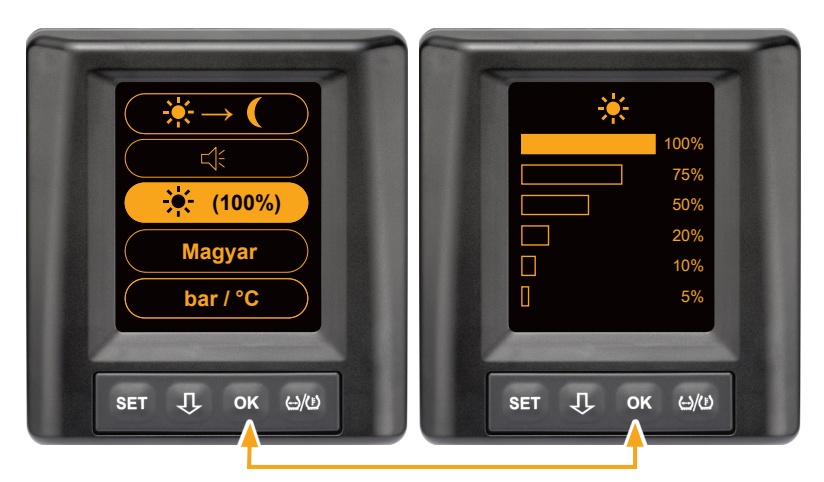

A fényerő-beállítás almenü előhívásához nyomja meg az OK-gombot.

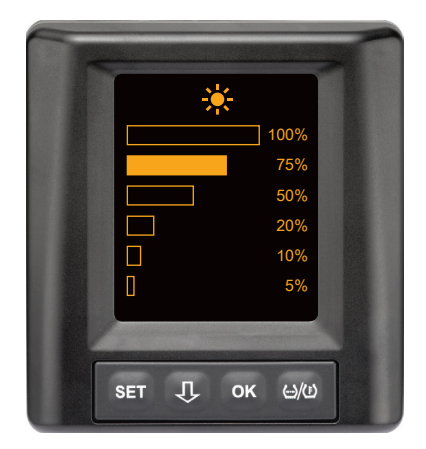

- Nyomja meg az OK-gombot a kiválasztás nyugtázásához és a Beállítás menübe való visszatéréshez.
- Nyomja meg a SET-gombot, ha módosítás nélkül kíván visszatérni a Beállítás menübe.

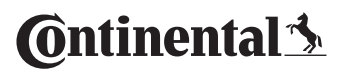

#### 7.2.6 Nyelv választása

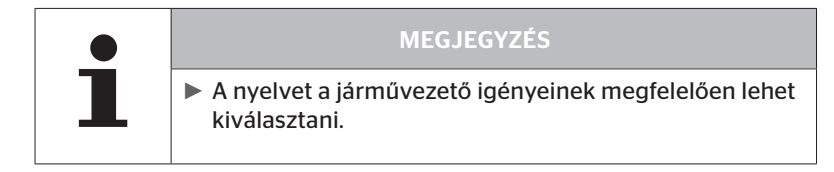

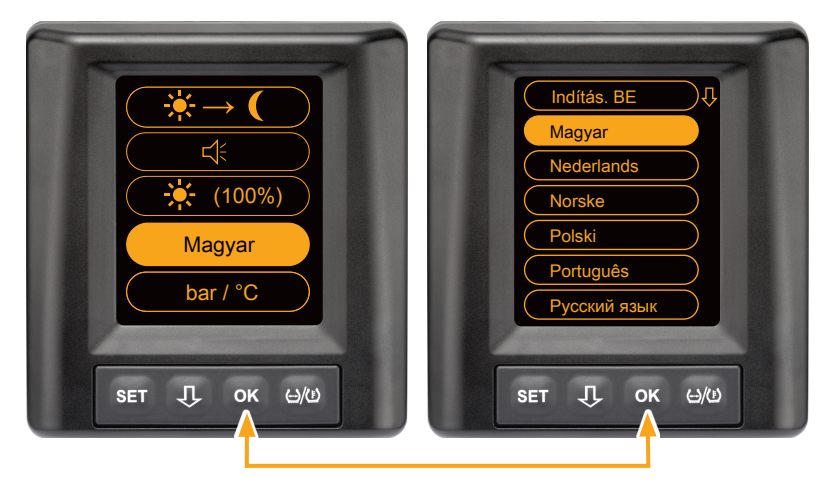

- A Nyelv almenü előhívásához nyomja meg az **OK**-gombot.
- Nyelv kiválasztásához nyomja meg a -gombot (a kiválasztott nyelv ki van emelve).
- Nyomja meg az OK-gombot a kiválasztás nyugtázásához és a Beállítás menübe való visszatéréshez.
- Nyomja meg a SET-gombot, ha módosítás nélkül kíván visszatérni a Beállítás menübe.

#### 7.2.7 Mértékegységek választása

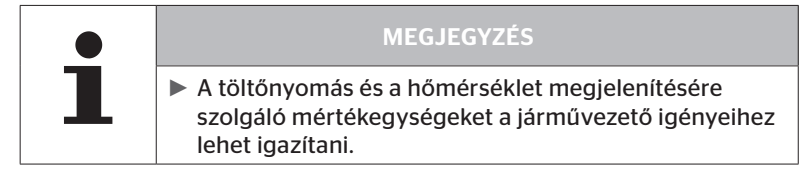

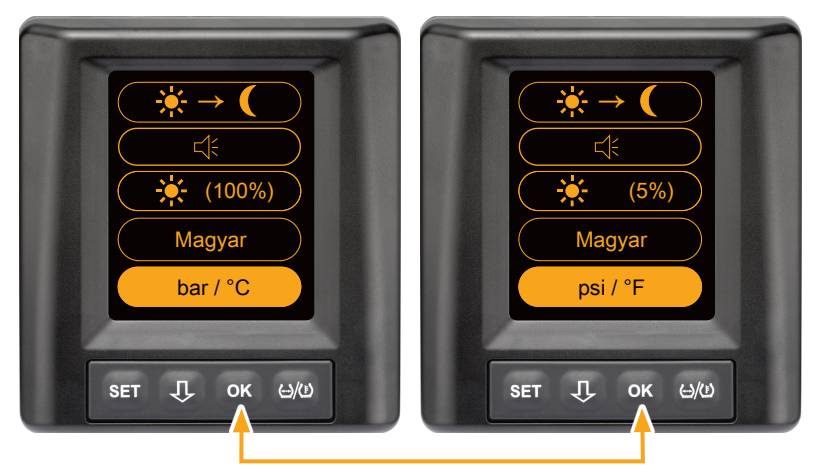

- Az OK-gombot megnyomva
  - "bar/°C"
  - "psi/°C"
  - "psi/°F"
  - "bar/°F"

között választhat. Az átváltás az utolsó beállítás függvénye.

#### 7.3 Váltás a járműnézet és a Beállítás menü között

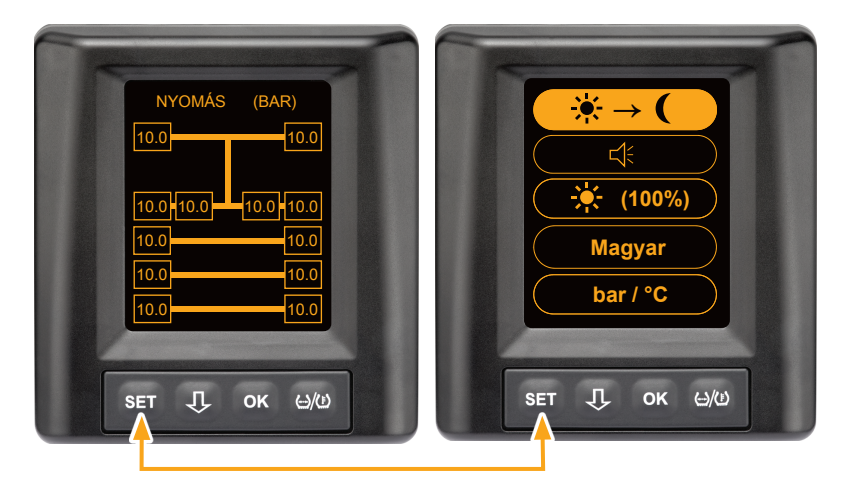

 A járműnézet és a Beállítás menü közötti átváltáshoz nyomja meg a SET-gombot. 7.4 Járműnézet: normál képernyő – nyomás/hőmérséklet-felügyelet

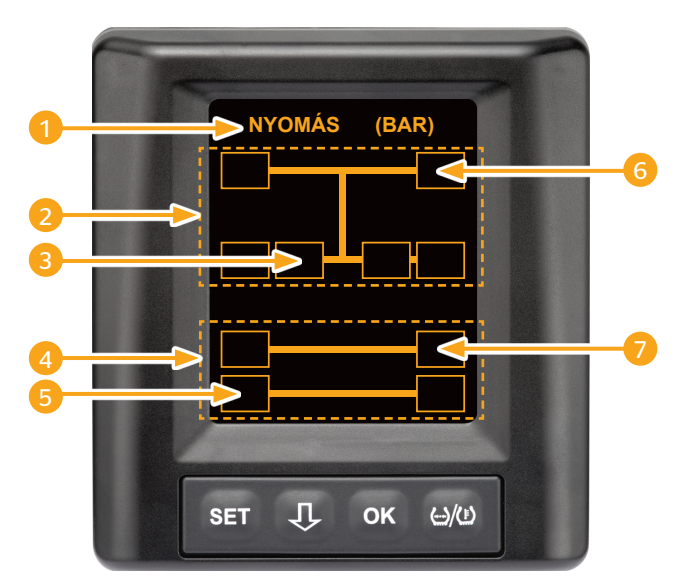

| Terület | Kijelzés                                                                                        |
|---------|-------------------------------------------------------------------------------------------------|
| 1       | Infó menüsor                                                                                    |
| 2       | Egy 4x2 tehergépjármű szimbóluma<br>(A függőleges vonal a tehergépjármű jele)                   |
| 3       | Információs mező az alábbihoz:<br>belső ikerabroncs, 2. tengely, bal oldal<br>tehergépjármű     |
| 4       | Egy 4-kerekes pótkocsi szimbóluma                                                               |
| 5       | Információs mező az alábbihoz:<br>gumiabroncs, 2. tengely, bal oldal<br>pótkocsi                |
| 6       | Információs mező az alábbihoz:<br>gumiabroncs, kormányzott tengely, jobb oldal<br>tehergépjármű |
| 7       | Információs mező az alábbihoz:<br>gumiabroncs, 1. tengely, jobb oldal<br>pótkocsi               |

7.5 Általános üzem (automatikus pótkocsi-felismerés nélkül)

#### 7.5.1 Általános tudnivalók

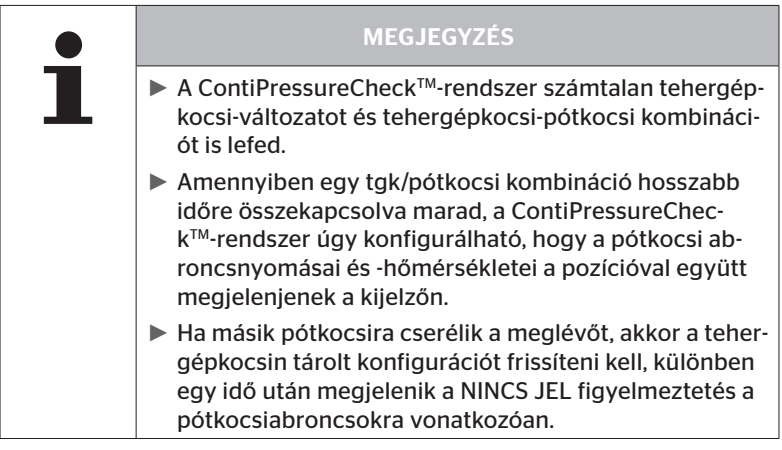

Az alábbiakban néhány lehetséges tgk-változat és tgk-pótkocsi kombináció látható:

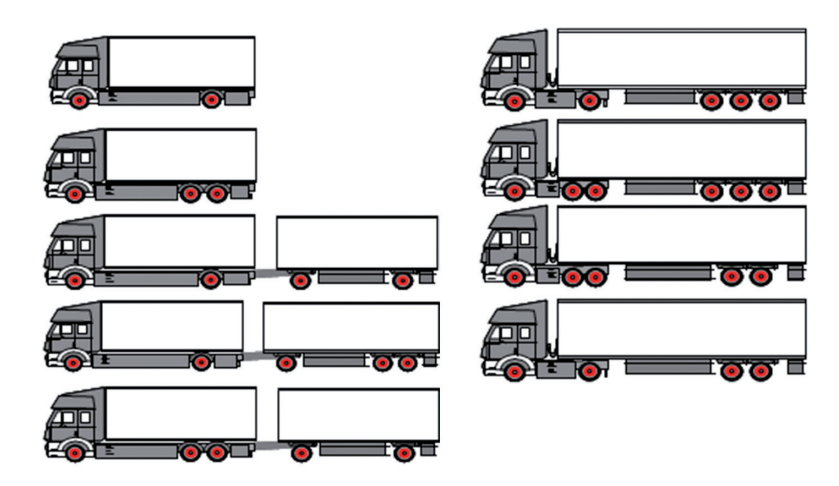

### 7.5.2 Kezdőképernyő: nyomás/hőmérséklet-felügyelet

A jármű indítása után az alábbi ábrák jelennek meg a kijelzőn:

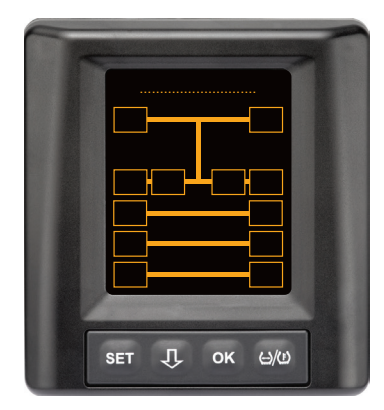

A CPC-rendszer üzemkész. Az abroncsadatok legkésőbb az elindulást követően egymás után megjelennek.

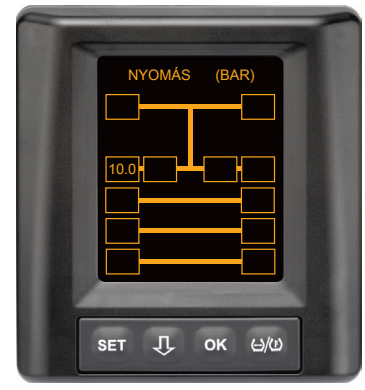

A 2. tengely bal szélső kerékpozíciójához abroncsadatok fogadása történik.

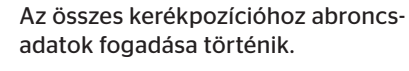

A töltőnyomás és a hőmérséklet értékei a gumiabroncs belsejében a megengedett tartományon belül vannak.

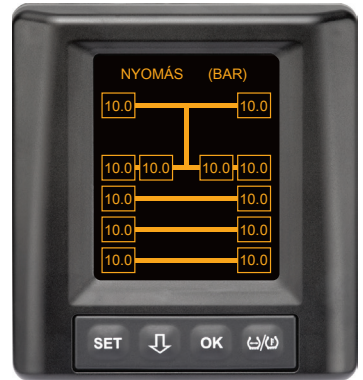

7.5.3 Váltás a nyomás-, hőmérséklet- és előírtnyomás-kijelzés között

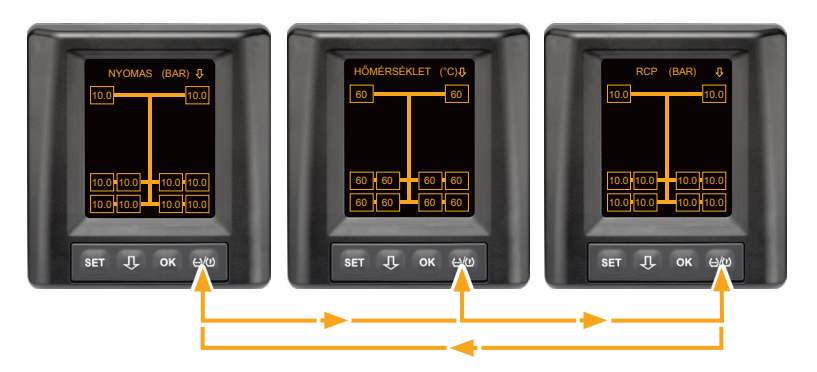

- Nyomja meg a(z) (1)/(1)-gombot az alábbiak közötti váltáshoz:
  - Nyomás kijelzése
  - Hőmérséklet kijelzése
  - Előírt nyomás kijelzése (Recommended Cold Pressure "RCP")

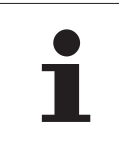

#### MEGJEGYZÉS

 A(z) ()/()-gomb "RCP"-kijelzés közbeni megnyomásával visszaléphet a nyomáskijelzéshez.

### 7.5.4 Figyelmeztető üzenetek áttekintése

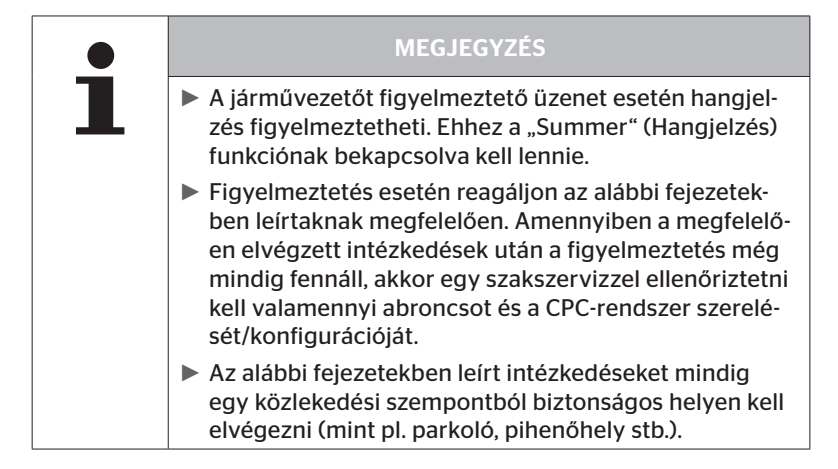

| Prioritás | Foko-<br>zat | Szimbó-<br>Ium         | Figyelmeztető<br>üzenet     | Hiba                                                                                                    |
|-----------|--------------|------------------------|-----------------------------|----------------------------------------------------------------------------------------------------|
| Magas     | Magas        | 3*)                    | NYOMÁSVESZTÉS               | Folyamatos, gyors nyo-<br>másvesztés. Gumiabroncs<br>sérülésétől a gumiabroncs<br>tönkremeneteléig minden<br>lehetséges.                                        |
|           |              | <b>6.2</b><br>1*), 2*) | NAGYON ALA-<br>CSONY NYOMÁS | Az abroncsnyomás az aján-<br>lott riasztási határérték alá<br>esik. Gumiabroncs sérülésé-<br>től a gumiabroncs tönkreme-<br>neteléig minden lehetséges.         |
|           |              | 2*)                    | ÉRZÉKELŐELLE-<br>NŐRZÉS     | Az abroncsérzékelő már<br>nincs megfelelően rögzítve.                                                                                                    |
|           | Alacsony     | <b>8.2</b><br>1*)      | ALACSONY NYO-<br>MÁS        | Az abroncsnyomás az aján-<br>lott figyelmeztetési határ-<br>érték alá esik. Az abroncs<br>hosszútávon károsodhat.                                               |
|           |              | 115                    | HŐMÉRSÉKLET                 | Az abroncsban mért hő-<br>mérséklet meghaladja a<br>115 °C (239 °F) értéket. Az<br>abroncsérzékelő 120 °C-nál<br>(248 °F) már nem működik.                      |
|           |              | <b>9.6</b><br>4*)      | NYOMÁSKÜLÖNB-<br>SÉG        | Az abroncsnyomás két<br>ikerabroncs között túllép<br>egy meghatározott küszö-<br>bértéket. Ez hosszútávon az<br>abroncsok eltérő mértékű<br>kopásához vezethet. |
|           |              | $\ge$                  | NINCS JEL                   | A nem megfelelő jelerősség<br>miatt nem jeleníthető meg az<br>érzékelőnapló.                                                                                    |
| Alacsony  |              | $\times$               | HIBÁS ÉRZÉKELŐ              | A kerékérzékelő meghibáso-<br>dott.                                                                                                    |

1\*) A nyomásérték csak egy példa, a határértékeket egy szakszerviz a gyártó utasításainak megfelelően el tudja menteni.

2\*) A magas figyelmeztető fokozatok a pozitív és negatív szimbólumok közötti átváltás által villognak.

3\*) A kijelzőn felváltva látható a jelzett szimbólum és a nyomásérték.

4\*) A nyomáskülönbség figyelmeztető üzenet szimbóluma a két érintett ikerabroncs esetében jelenik meg, amelyek között észlelhető volt a nyomáskülönbség.

## Üzemelés

#### 7.5.5 Alacsony fokozatú figyelmeztető üzenetek

#### 7.5.5.1 Abroncsérzékelő hibás

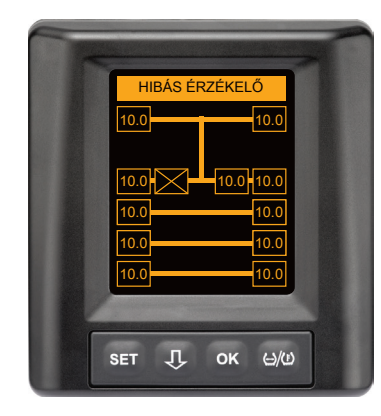

Figyelmeztetési típus: alacsony figyelmeztető fokozat

Figyelmeztető üzenet: hibás érzékelő

Hiba: az abroncsérzékelő hibás.

Intézkedés: az érintett gumiabroncsot a lehető leggyorsabban szereltesse le egy műhelyben és cseréltesse ki az abroncsérzékelőt. (Hibás abroncsérzékelő esetén nyomás- és hőmérséklet-figyelmeztetés nem lehetséges).

#### 7.5.5.2 Nincs jel

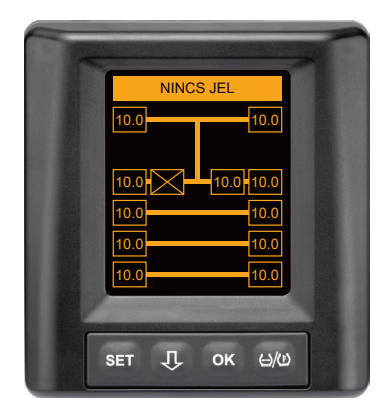

Figyelmeztetési típus: alacsony figyelmeztető fokozat

Figyelmeztető üzenet: nincs jel

**Hiba**: a nem megfelelő jelerősség miatt nem jeleníthető meg az érzékelőnapló.

**Intézkedés**: egy műhelynek tisztáznia kell a nem megfelelő jelerősség okát. Ha nincs jelvétel, akkor a nyomás- és hőmérséklet-figyelmeztetés sem lehetséges.

|   | MEGJEGYZÉS                                                                                                    |
|---|----------------------------------------------------------------------------------------------------|
| 1 | Kedvezőtlen feltételek mellett (pl. erős elektromágne-<br>ses sugárzás, erős rádióadók stb.) előfordulhat, hogy a<br>jelátvitel néhány gumiabroncstól nem megfelelő, ami<br>miatt "NINCS JEL" figyelmeztetés lép fel.                                                                      |
|   | <ul> <li>Ez a folyamat a tehergépjárműveknél 20 percig, pótko-<br/>csiknál 40 percig tarthat.</li> </ul>                                                                                                    |
|   | Ez alatt az idő alatt nincs lehetőség figyelmeztetésre a<br>megfelelő abroncs esetében. Amíg a NINCS JEL figyel-<br>meztetés fennáll, addig a legutoljára érkezett érték<br>jelenik meg.                                                                                                   |
|   | Amennyiben < 20 km/h-val (12,5 mph) haladó jármű-<br>vek vagy álló járművek esetén nincs vétel valamelyik<br>abroncsérzékelőnél (pl. zavarok miatt), akkor a NINCS<br>JEL figyelmeztetés nem jelenik meg. A megfelelő ab-<br>roncspozíció azonban üresen / tartalom nélkül jelenik<br>meg. |
|   | E kerékpozíció esetében ezen idő alatt az abroncs<br>felügyelete és figyelmeztető üzenetek megjelenítése<br>nem lehetséges.                                                                                                    |
### 7.5.5.3 Nyomáskülönbség

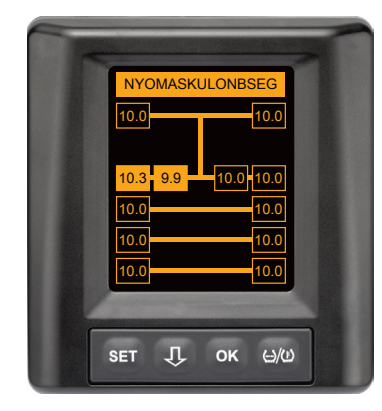

Figyelmeztetési típus: alacsony figyelmeztető fokozat

Figyelmeztetés: nyomáskülönbség

**Hiba:** Az abroncsnyomás két ikerabroncs között túllép egy meghatározott küszöbértéket. Ez hosszútávon az abroncsok eltérő mértékű kopásához vezethet.

**Intézkedés:** Egyenlítse ki a két ikerabroncs nyomását a lehető leghamarabb.

|   | MEGJEGYZÉS                                                                                                    |
|---|----------------------------------------------------------------------------------------------------|
| 1 | A funkció a HHT segítségével aktiválható, ezért nem áll<br>rendelkezésre minden rendszer számára.                                                                                                    |
|   | A vizsgálatra csak a gyújtási ciklus kezdetén kerül sor.<br>[Ezután egy esetleges figyelmeztető üzenet a teljes<br>gyújtási ciklus alatt nyitott marad.]                                                                            |
|   | <ul> <li>Az abroncs nyomását csak akkor korrigálja, ha az ab-<br/>roncshőmérséklet és a környezeti hőmérséklet azonos.</li> <li>Ellenkező esetben fennáll annak a veszélye, hogy nem<br/>megfelelő nyomás lesz beállítya</li> </ul> |

#### 7.5.5.4 Hőmérséklet

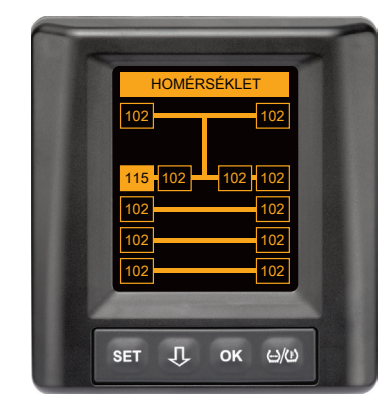

Figyelmeztetési típus: alacsony figyelmeztető fokozat

#### Figyelmeztető üzenet: hőmérséklet

Hiba: az abroncsban mért hőmérséklet meghaladja a 115 °C (239 °F) értéket. Az abroncsérzékelő 120 °C-tól (248 °F) már nem működik.

Intézkedés: állítsa meg azonnal a tehergépjárművet egy megfelelő helyen. Hagyja az érintett gumiabroncsot lehűlni, majd ellenőrizze.

#### 7.5.5.5 Alacsony nyomás

| -                                 |
|-----------------------------------|
| ALACSONY NYOMÁS                   |
| 10.0                              |
| 10.0 <mark>, 8.2</mark> 10.0 10.0 |
| 10.0 10.0                         |
| 10.0 10.0                         |
| 10.0 10.0                         |
|                                   |
| set ↓ ок ⇔/ш                      |
|                                   |

Figyelmeztetési típus: alacsony figyelmeztető fokozat

Figyelmeztető üzenet: alacsony nyomás

**Hiba**: az abroncsnyomás az ajánlott figyelmeztetési határérték alá esik. Az abroncs hosszútávon károsodhat.

Intézkedés: a következő lehetőségnél (pl. gumiszerviz, benzinkút stb.) derítse ki az alacsony nyomás okát és állítsa be a megfelelő nyomást. Ha a gumiabroncs sérült, pl. egy szög miatt, akkor javíttassa meg vagy cseréltesse ki a gumiabroncsot a lehető leggyorsabban egy szakemberrel.

#### MEGJEGYZÉS

 Az abroncs nyomását csak akkor korrigálja, ha az abroncshőmérséklet és a környezeti hőmérséklet azonos.
 Ellenkező esetben fennáll annak a veszélye, hogy nem megfelelő nyomás lesz beállítva.

# Üzemelés

## 7.5.6 Magas fokozatú figyelmeztető üzenetek

#### 7.5.6.1 Érzékelőellenőrzés

A két kijelzés 1,5 másodperces időközökben váltakozva jelenik meg.

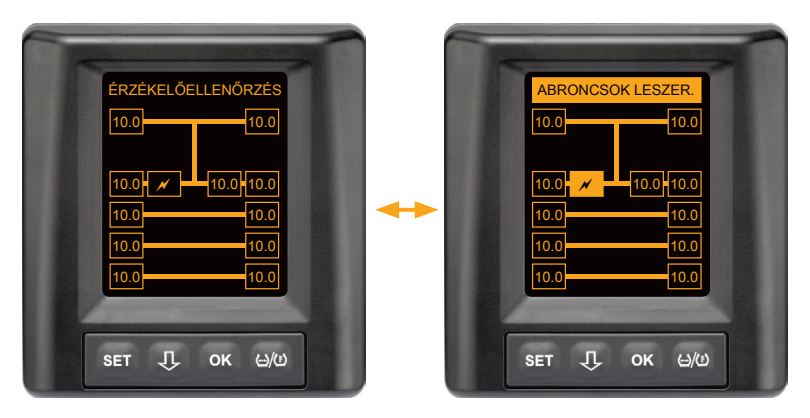

Figyelmeztetési típus: magas figyelmeztető fokozat

Figyelmeztető üzenet: érzékelőellenőrzés

Hiba: az abroncsérzékelő nincs megfelelően rögzítve.

**Intézkedés**: a lehető leggyorsabban szereltesse le a gumiabroncsot egy gumiszerviz szakemberével és cseréltesse ki szakszerűen az abroncsérzékelőt és az abroncsérzékelő-konténert.

#### 7.5.6.2 Nagyon al. nyomás

A két kijelzés 1,5 másodperces időközökben váltakozva jelenik meg.

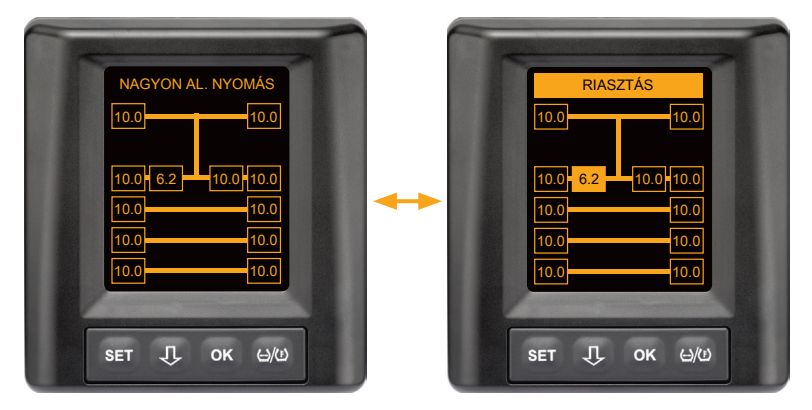

Figyelmeztetési típus: magas figyelmeztető fokozat

Figyelmeztető üzenet: nagyon al. nyomás

**Hiba**: az abroncsnyomás az ajánlott riasztási határérték alá esik. Gumiabroncs sérülésétől a gumiabroncs tönkremeneteléig minden lehetséges.

**Intézkedés**: állítsa meg a tehergépjárművet a lehető leggyorsabban egy megfelelő helyen és derítse ki az alacsony nyomás okát. Növelje az abroncs nyomását és a lehető leghamarabb ellenőriztesse szakemberrel az abroncsot.

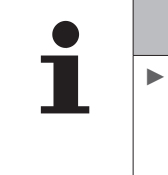

#### MEGJEGYZÉS

 Az abroncs nyomását csak akkor korrigálja, ha az abroncshőmérséklet és a környezeti hőmérséklet azonos.
 Ellenkező esetben fennáll annak a veszélye, hogy nem megfelelő nyomás lesz beállítva.

#### 7.5.6.3 Nyomásvesztés

A két kijelzés 1,5 másodperces időközökben váltakozva jelenik meg.

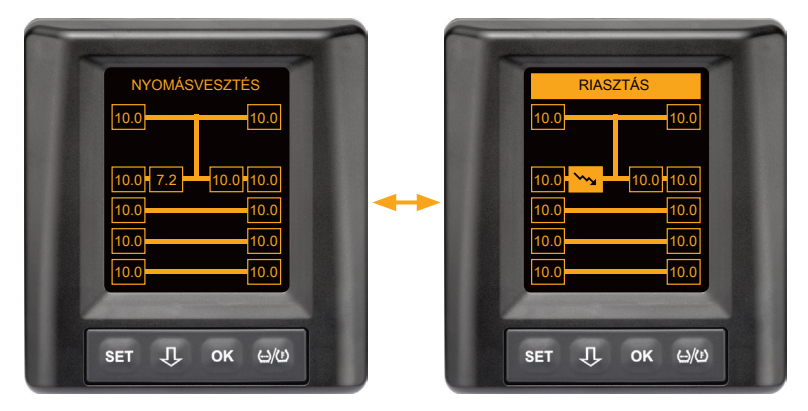

Figyelmeztetési típus: magas figyelmeztető fokozat

Figyelmeztető üzenet: nyomásvesztés

**Hiba**: folyamatos, gyors nyomásvesztés. Gumiabroncs sérülésétől a gumiabroncs tönkremeneteléig minden lehetséges.

**Intézkedés**: állítsa meg a tehergépjárművet a lehető leggyorsabban egy megfelelő helyen és derítse ki a nyomásvesztés okát, majd a lehető leghamarabb ellenőriztesse szakemberrel az abroncsot.

## 7.5.7 Többszörös figyelmeztetések

Ha különböző problémák egyidejűleg lépnek fel, megjelenik egy többszörös figyelmeztető képernyő. A  $\mathbf{J}$ -gombbal lehet előhívni a különböző figyelmeztető üzeneteket.

Példák figyelmeztető üzenetekre:

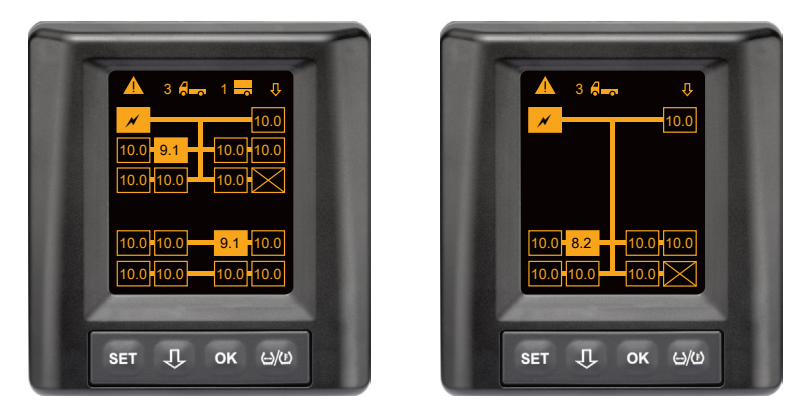

 Az Info menüsorban megjelenik a különböző figyelmeztető üzenetek darabszáma a tgk és, (ha van), a pótkocsi szimbóluma mellett.

Ha több abroncspozíció esetében egy és ugyanazon figyelmeztetés áll fenn, miközben nincsenek további hibák, akkor megjelenik a figyelmeztető üzenet (pl. alacsony nyomás) az Info menüsorban. Ekkor nem látható a figyelmeztető üzenetek darabszáma.

A jármű szimbóluma villog, ha magas fokozatú figyelmeztető üzenet áll fenn.

 Nyomja meg a(z) -gombot az egyes figyelmeztető képer-nyők egymás utáni előhívásához.

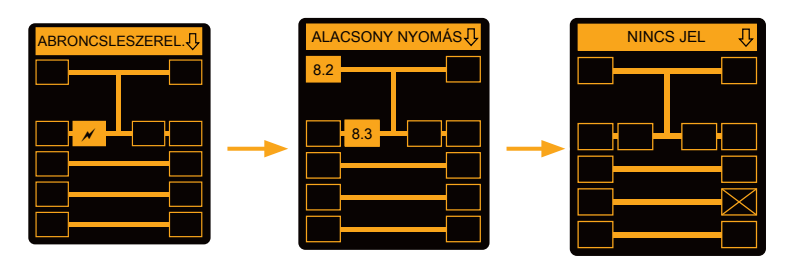

Az egyes figyelmeztető képernyők az egyes figyelmeztetések szimbólumait mutatják.

Az egyes képernyők kijelzése 1,5 másodpercenként váltakozva jelenik meg, amennyiben a kijelzett abroncsoknál magas figyelmeztető fokozat áll fenn.

A figyelmeztető szimbólumok jelentéséhez lásd "7.5.4 Figyelmeztető üzenetek áttekintése".

|   | MEGJEGYZÉS                                                                                                    |
|---|----------------------------------------------------------------------------------------------------|
| 1 | Amennyiben egy abroncspozícióhoz több figyelmez-<br>tetés áll fenn, a többszörös figyelmeztető képernyőn<br>csak a legmagasabb prioritású figyelmeztetés jelenik<br>meg (lásd még "7.5.4 Figyelmeztető üzenetek<br>áttekintése"). |
|   | <ul> <li>Az egyes figyelmeztető képernyőkön ezek a figyelmez-<br/>tetések a megfelelő képernyőkön jelennek meg.</li> </ul>                                                                                                    |

### 7.5.8 Sajátosságok speciális járműveken való használat során

Néhány speciális jármű esetében 1,8 bar-nál kisebb előírt nyomás meghatározására van szükség.

Ebben az esetben a nyomásvesztési figyelmeztetést kivéve minden figyelmeztetés ki van kapcsolva.

A rendszer valamennyi indítása után megjelenik a következő üzenet:

"A csökkent nyomásra utaló figyelmeztetések ki vannak kapcsolva, kivéve "nyomásvesztés"

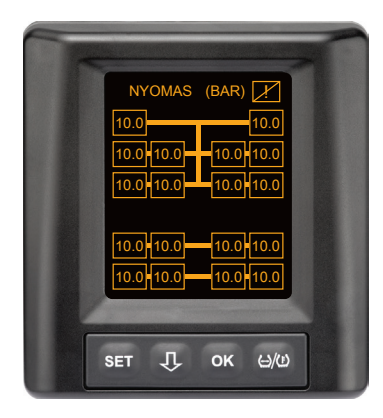

Használat közben a képernyő jobb felső sarkában folyamatosan látható áthúzott felkiáltójel jelzi a deaktivált figyelmeztetéseket

## 7.5.9 Automatikus kerékcsere-felismerés (SWE\*)

Az automatikus kerékcsere-felismerés (Single Wheel Exchange, röviden SWE) funkcióval egyszerűen ki lehet cserélni egy abroncsérzékelővel felszerelt abroncsot.

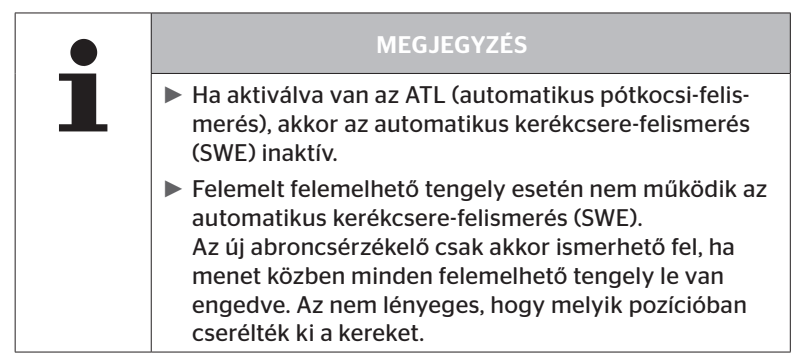

Amennyiben üzem közben kicserélnek egy érzékelővel ellátott abroncsot, azt a CPC-rendszer automatikusan felismeri. Utólagos konfigurálás a kézi olvasókészülékkel nem szükséges.

- Az új abroncsérzékelőt az abroncscsere utáni első menet közben a rendszer automatikusan felismeri.
- Ez a folyamat kb. 10 perc menetidő elteltével lezárul. Feltétel, hogy ezen idő alatt legalább 30 km/h (19 mph) sebességgel haladjon a jármű.
- A betanítási folyamat alatt a megfelelő abroncsszimbólumban nem látható nyomásérték.

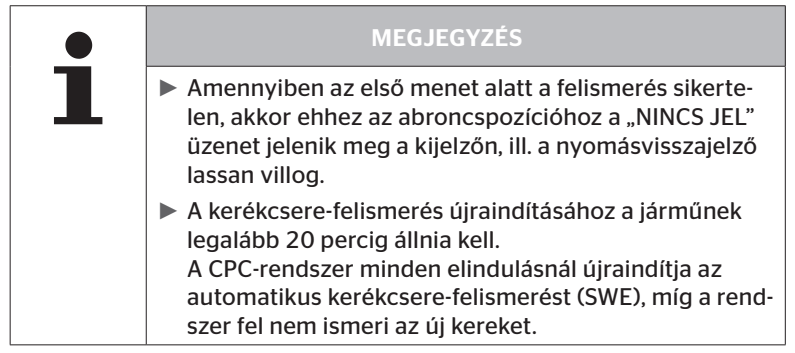

\* Az SWE egy opcionális funkció és nincs minden CPC-rendszernél aktiválva.

## 7.6 Üzemeltetés automatikus pótkocsi-felismeréssel (ATL\*)

## 7.6.1 Általános tudnivalók

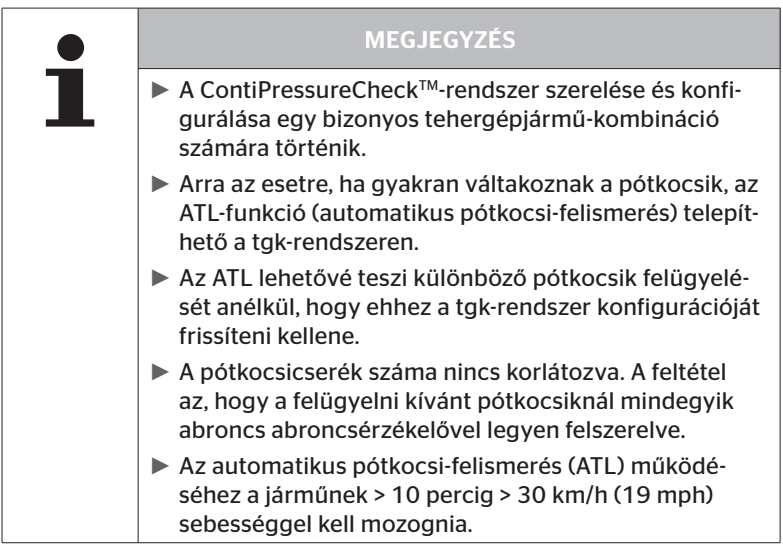

\* Az ATL egy opcionális funkció és nincs minden CPC-rendszernél aktiválva.

Az alábbiakban két tehergépjármű-pótkocsi kombináció látható, automatikus pótkocsi-felismeréssel:

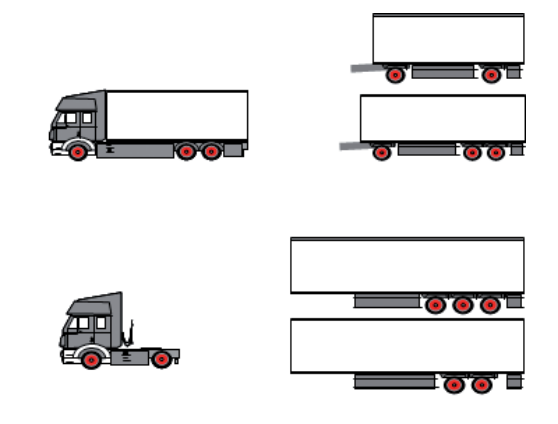

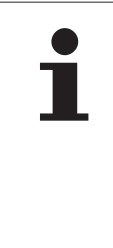

#### MEGJEGYZÉS

Amennyiben a pótkocsi önálló, komplett ContiPressureCheck<sup>™</sup>-rendszerrel rendelkezik (állapotjelzés a pótkocsira szerelt nyomásvisszajelzővel), és a pótkocsit a tehergépkocsiból is felügyelik, akkor a figyelmeztető utasításoknak mindig utána kell járni még akkor is, ha a két rendszer közül csak az egyiken jelennek meg.

### 7.6.2 Automatikus pótkocsi-felismerés abroncspozícióval

ATL segítségével felügyelt pótkocsi abroncspozíciójának megjelenítése akkor lehetséges, ha:

- Aktiválva van a funkció a tgk-rendszerben.
- El van mentve az abroncspozíció a felügyelendő pótkocsi érzékelőin.
- A felügyelendő pótkocsi valamennyi abroncsérzékelőjének jele fogható.

Ha a pótkocsiabroncsokra vonatkozó abroncspozíció-kijelzés aktív, akkor a rendszer viselkedése az automatikus pótkocsi-felismerés befejeződése után a(z) **"7.5 Általános üzem (automatikus pótkocsi-felismerés nélkül)**" alatt ismertetett viselkedésnek felel meg.

Amennyiben nem teljesül minden fent említett feltétel, a pótkocsi az abroncspozíció megjelenítése nélkül felügyelhető. Ez esetben a figyelmeztető üzenetek a **7.6.3** – **7.6.5** fejezetekben leírtak szerint jelennek meg.

# MEGJEGYZÉS

A pótkocsiabroncsok pozíciójának kijelzése csak akkor lehetséges, ha a pótkocsin lévő összes felemelhető tengely le van engedve, amíg az automatikus pótkocsi-felismerés be nem fejeződik.

## 7.6.3 Kezdőképernyő automatikus pótkocsi-felismerésnél

A jármű indítása után az alábbi ábrák jelennek meg a kijelzőn:

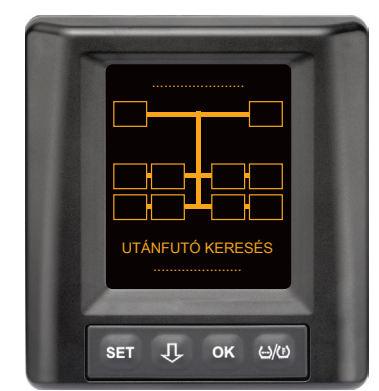

A CPC-rendszer üzemkész. Az abroncsadatok legkésőbb az elindulást követően egymás után megjelennek. Az automatikus pótkocsi-felismerés (ATL) még nincs lezárva.

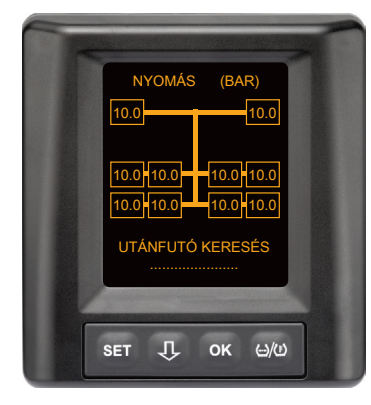

A tehergépjármű minden kerékpozíciójánál van abroncsadat-fogadás és az automatikus pótkocsi-felismerés (ATL) még nincs lezárva. 🔞 ntinental 🏂

Az automatikus pótkocsi-felismerés befejeződése után az alábbi ábrák egyike jelenik meg a kijelzőn:

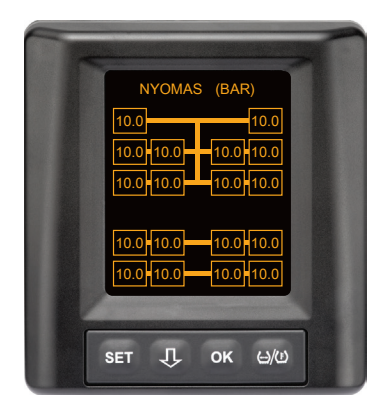

Ez az ábra akkor látható, ha az abroncspozíciós automatikus pótkocsi-felismerés feltételei teljesülnek. A pótkocsiabroncsok értékei egyenként megjelennek a pozícióval. Ábrázolásuk megfelel a tgk-abroncsok ábrázolásának.

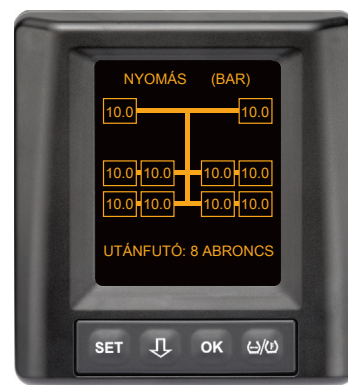

Ez az ábra akkor látható, ha az abroncspozíciós automatikus pótkocsi-felismerés feltételei nem teljesülnek és a töltőnyomás és a hőmérséklet értékei az abroncs belsejében a megengedett tartományon belül vannak.

#### MEGJEGYZÉS

Amennyiben az abroncspozíciós automatikus pótkocsi-felismerés feltételei nem teljesülnek, a pótkocsiabroncsok értékei csak akkor jelennek meg, ha probléma van az abronccsal. Ez pozícióadat nélkül történik. 7.6.3.1 Nem található abroncsérzékelővel ellátott pótkocsi

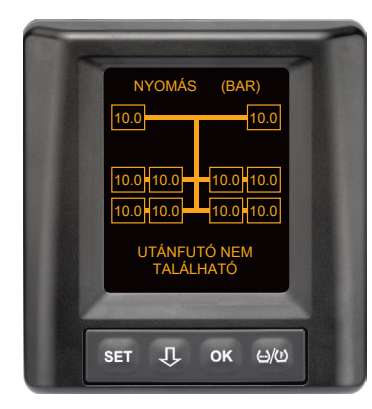

A tehergépjármű minden kerékpozíciójánál van abroncsadat-fogadás, az automatikus pótkocsi-felismerés (ATL) lezárult, de nem található abroncsérzékelővel ellátott pótkocsi.

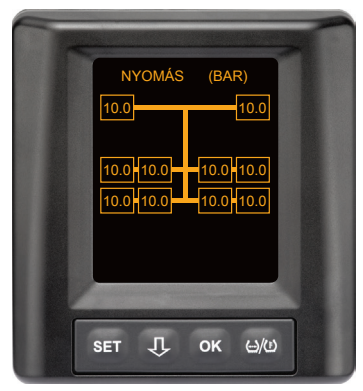

60 másodperc elteltével.

#### 7.6.3.2 Egyedi esetek automatikus pótkocsi-felismerésnél

#### 1. esetpélda:

| Túl kevés abroncs észlelhető.                                                                                                    |                                                                                                    |  |
|----------------------------------------------------------------------------------------------------|----------------------------------------------------------------------------------------------------|--|
| Ok                                                                                                    | Intézkedés                                                                                                    |  |
| A betanítási szakaszban az egyik<br>felemelhető tengely fel van emel-<br>ve, ezért ez a tengely a betanítási<br>folyamatban nem észlelhető. Így<br>a képernyőn pl. a várt 6 tengely<br>helyett csak 4 tengely jelenik<br>meg.                 |                                                                                                    |  |
| Ha a pótkocsi egyes abroncsai<br>nagyon távol vannak a vontató-<br>járműtől vagy nagyon le vannak<br>árnyékolva (pl. mélybölcsős<br>pótkocsinál), előfordulhat, hogy a<br>rossz vétel miatt ezek az abron-<br>csérzékelők nem ismerhetők fel. | <ul> <li>Lépjen kapcsolatba szakszer-<br/>vizzel, ahol a kiegészítő vevőt<br/>megfelelően beállítják / pozi-<br/>cionálják vagy saját CPC-rend-<br/>szert szerelnek a pótkocsira</li> </ul> |  |

#### 2. esetpélda:

| A betanítási szakasz akár 30 percig is eltart.                                                                                  |                                                                                                    |  |
|----------------------------------------------------------------------------------------------------|----------------------------------------------------------------------------------------------------|--|
| Ok                                                                                                    | Intézkedés                                                                                                    |  |
| A betanítási szakasz közben<br>átmenetileg egy másik, CPC-rend-<br>szerrel felszerelt mozgó jármű<br>volt a közvetlen közelben. |                                                                                                    |  |
| A pótkocsi néhány abroncsér-<br>zékelője esetében korlátozott a<br>vétel. Emiatt hosszabbodik az ATL<br>betanítási időtartama.  | <ul> <li>Lépjen kapcsolatba szakszer-<br/>vizzel, ahol a kiegészítő vevőt<br/>megfelelően beállítják / pozi-<br/>cionálják vagy saját CPC-rend-<br/>szert szerelnek a pótkocsira</li> </ul> |  |

| A pótkocsi lekapcsolása vagy lecserélése után továbbra is a régi<br>pótkocsi értékei jelennek meg.                                                                                                    |                                                                                                    |  |  |
|----------------------------------------------------------------------------------------------------|----------------------------------------------------------------------------------------------------|--|--|
| Ok                                                                                                    | Intézkedés                                                                                                    |  |  |
| A pótkocsit lekapcsolták és 15<br>percen belül folytatták az utat.<br>A rendszer abból indul ki, hogy a<br>pótkocsi továbbra is csatlakoztat-<br>va van és megjeleníti a pótkocsi-<br>abroncsokat. Kb.40 perc elteltével<br>mindegyik pótkocsiabroncsnál<br>NINCS JEL figyelmeztetés jelenik<br>meg. | <ul> <li>Minden egyes pótkocsi-lekap-<br/>csolás után ajánlott kikap-<br/>csolni a gyújtást legalább 20<br/>másodpercre.</li> </ul> |  |  |
| A pótkocsit 15 percen belül<br>lecserélték.<br>A rendszer abból indul ki, hogy<br>az előző pótkocsi még mindig<br>csatlakoztatva van és megjeleníti<br>az előző pótkocsi abroncsainak<br>számát.<br>Kb.40 perc elteltével mindegyik<br>pótkocsiabroncsnál NINCS JEL<br>figyelmeztetés jelenik meg.   | Minden egyes pótkocsicsere<br>után ajánlott kikapcsolni a<br>gyújtást legalább 20 másod-<br>percre.                                 |  |  |

| Alkalmanként túl sok abroncs betanítására kerül sor.                                                                                                    |                                                                                                    |  |  |
|----------------------------------------------------------------------------------------------------|----------------------------------------------------------------------------------------------------|--|--|
| Ok                                                                                                    | Intézkedés                                                                                                    |  |  |
| Az automatikus pótkocsi-felis-<br>merés a közvetlen környezetben<br>lévő ismeretlen abroncsérzékelők<br>összes jelét figyelembe veszi.<br>Ezenkívül csak olyan mozgó jár-<br>művek jeleit fogadja el a rendszer,<br>amelyek kb. 8-10 percig a teher-<br>gépkocsi közvetlen közelében<br>(kb. 5-10 m (16-33 ft) távolság)<br>vannak (mint pl. az újonnan csat-<br>lakoztatott pótkocsi).<br>Amennyiben a betanítási szakasz-<br>ban abroncsérzékelőkkel felsze-<br>relt másik jármű van a közvetlen<br>közelben, előfordulhat, hogy a<br>másik jármű néhány abroncsérzé- | Állítsa meg a járművet és<br>indítsa újra a betanítást<br>azáltal, hogy a gyújtást<br>legalább 20 másodpercre<br>kikapcsolja. |  |  |

| Az automatikus pótkocsi-felismerésnél mindig ugyanannyival több<br>abroncsot talál a rendszer.                                                                                                    |                                                                                                    |  |  |
|----------------------------------------------------------------------------------------------------|----------------------------------------------------------------------------------------------------|--|--|
| Ok                                                                                                    | Intézkedés                                                                                                    |  |  |
| Az ATL-nél inaktív az automatikus<br>kerékcsere-felismerés (SWE).<br>Ha tehát abroncsot, illetve<br>abroncsérzékelőt cseréltek a<br>vontatójárművön, azt nem ismeri<br>fel a vontatójármű CPC-rendszere.<br>Az új abroncsérzékelőt ismeret-<br>lennek tekinti és minden ATL-be-<br>tanítási folyamatnál a pótkocsi<br>abroncsérzékelőjeként észleli<br>a rendszer. Ugyanez érvényes<br>arra az esetre is, ha egynél több<br>abroncsérzékelőt cseréltek ki a<br>vontatójárművön anélkül, hogy<br>frissítették volna a konfigurációt. | <ul> <li>A vontatójármű CPC-rendsze-<br/>rének konfigurációját frissíteni<br/>kell az új abroncsérzékelőkkel.<br/>Ehhez a következő menüpon-<br/>tok állnak rendelkezésre a kézi<br/>olvasókészülékben (HHT):</li> <li>Telepítés - Új telepítés<br/>vagy</li> <li>Módosítás - Telepítés mó-<br/>dosít Érz.azonosítók mód.</li> </ul> |  |  |

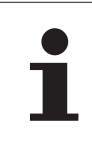

#### MEGJEGYZÉS

A kézi olvasókészülékkel kapcsolatos összes információt és cselekvési utasítást a "Kézi olvasókészülék felhasználói kézikönyvében" találja.

| A pozíciós automatikus pótkocsi-felismerés esetében a pótkocsi<br>abroncsai mindig pozíció nélkül jelennek meg.                                                                                                    |                                                                                                    |  |
|----------------------------------------------------------------------------------------------------|----------------------------------------------------------------------------------------------------|--|
| Ok                                                                                                    | Intézkedés                                                                                                    |  |
| A rendszer ellenőrzi az észlelt<br>érzékelők valamennyi abroncspo-<br>zíciójának hiánytalanságát és<br>plauzibilitását. Ha ezen feltételek<br>egyike nem teljesül, a rendszer<br>visszavált pozíciók nélküli megje-<br>lenítésre. | <ul> <li>A pótkocsi összes abroncspo-<br/>zíciójának újbóli hozzárende-<br/>lése.</li> <li>Ehhez a kézi olvasókészülék<br/>(HHT) következő menüpontja<br/>áll rendelkezésre:</li> </ul> |  |
|                                                                                                    | <ul> <li>Kerékérzékelő - Minden<br/>kerék ell.</li> </ul>                                                                                                    |  |

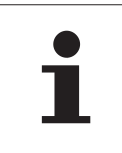

#### MEGJEGYZÉS

A kézi olvasókészülékkel kapcsolatos összes információt és cselekvési utasítást a "Kézi olvasókészülék felhasználói kézikönyvében" találja.

# Üzemelés

### 7.6.4 Figyelmeztető üzenetek automatikus pótkocsi-felismerésnél

Magas fokozatú figyelmeztető üzenet példája pótkocsiabroncsnál:

A két kijelzés 1,5 másodperces időközökben váltakozva jelenik meg.

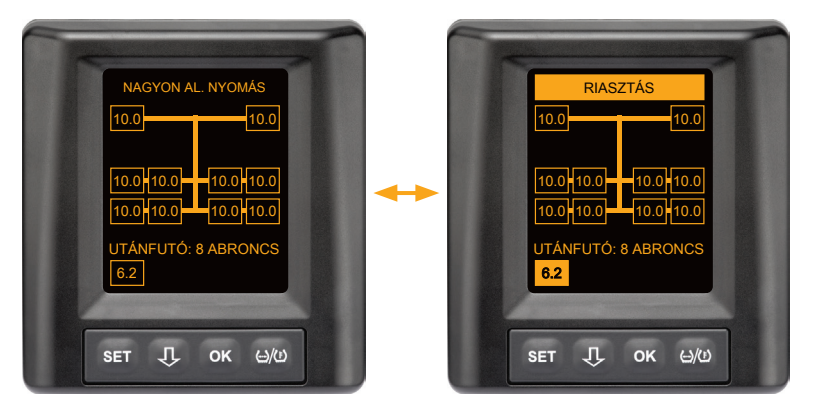

A 8 pótkocsiabroncs közül 1-nél probléma van.

Az érintett gumiabroncs pozíciója nem jelenik meg a kijelzőn.

A figyelmeztető szimbólumok jelentéséhez lásd "7.5.4 Figyelmeztető üzenetek áttekintése".

#### 7.6.5 Többszörös figyelmeztetések pótkocsiabroncsokra vonatkozóan automatikus pótkocsi-felismerésnél

A két kijelzés 1,5 másodperces időközökben váltakozva jelenik meg. Egy 4-szeres figyelmeztető üzenet példája:

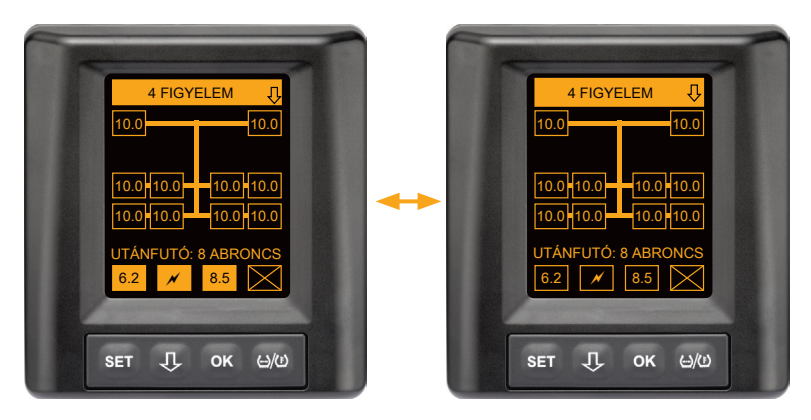

8 pótkocsiabroncs közül legalább 4-nél probléma áll fenn.

Amennyiben több mint 4 pótkocsiabroncsnál probléma áll fenn, akkor csak a magas prioritású figyelmeztetések kerülnek kijelzésre.

A figyelmeztető üzenetek prioritásaihoz és a figyelmeztető szimbólumok jelentéséhez lásd "7.5.4 Figyelmeztető üzenetek áttekintése".

Az érintett gumiabroncsok pozíciói nem jelennek meg a kijelzőn.

A  $\ensuremath{{\rm J}}$ -gombbal lehet előhívni a különböző figyelmeztető üzeneteket.

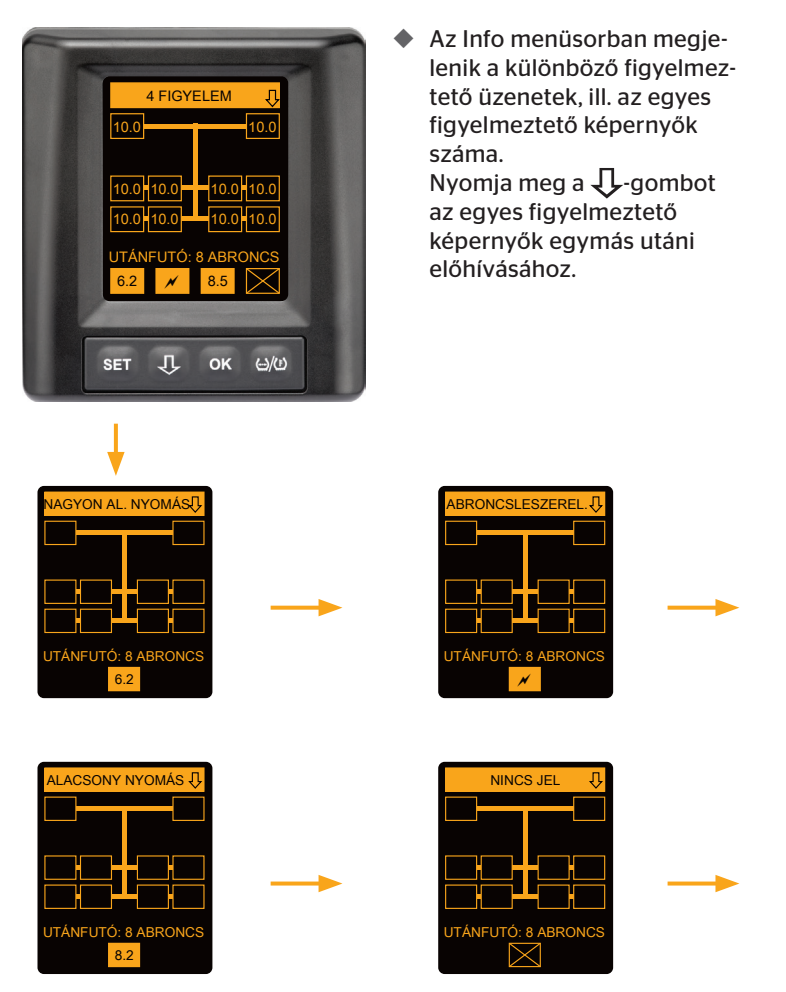

Az egyes figyelmeztető képernyők az egyes figyelmeztetések szimbólumait mutatják. Az egyes képernyők kijelzése 1,5 másodpercenként váltakozva jelenik meg, amennyiben a kijelzett abroncsoknál magas figyelmeztető fokozat áll fenn. A szimbólumok jelentéséhez lásd "**7.5.4** *Figyelmeztető üzenetek áttekintése*".

# 7.6.6 Többszörös figyelmeztetések tgk- és pótkocsiabroncsokra vonatkozóan automatikus pótkocsi-felismerésnél

 5 FIGYELEM
 0

 10.0
 °C

 10.0
 °C

 10.0
 °C

 10.0
 °C

 10.0
 °C

 10.0
 °C

 10.0
 °C

 10.0
 °C

 10.0
 °C

 10.0
 °C

 10.0
 °C

 10.0
 °C

 10.0
 °C

 10.0
 °C

 10.0
 °C

 10.0
 °C

 10.0
 °C

 10.0
 °C

 10.0
 °C

 10.0
 °C

 10.0
 °C

 10.0
 °C

 10.0
 °C

 10.0
 °C

 10.0
 °C

 10.0
 °C

 10.0
 °C

 10.0
 °C

 10.0
 °C

 10.0
 °C

 10.0
 °C

 10.0
 °C

 10.0
 °C

 10.0
 °C

 10.0

A két kijelzés 1,5 másodperces időközökben váltakozva jelenik meg.

5 különböző figyelmeztető üzenet tgk- és pótkocsiabroncsoknál.

10 tgk-abroncs közül 3-nál probléma áll fenn. A pozíciók megjelennek.

8 pótkocsiabroncs közül legalább 4-nél probléma áll fenn.

Amennyiben több mint 4 pótkocsiabroncsnál probléma áll fenn, akkor csak a magas prioritású figyelmeztetések kerülnek kijelzésre.

A figyelmeztető üzenetek prioritásaihoz és a figyelmeztető szimbólumok jelentéséhez lásd "7.5.4 Figyelmeztető üzenetek áttekintése".

Az érintett pótkocsiabroncsok pozíciói nem jelennek meg.

 Az Info menüsorban megjelenik a különböző figyelmeztető üzenetek, ill. az egyes figyelmeztető képernyők száma. Nyomja meg a J-gombot az egyes figyelmeztető képernyők egymás utáni előhívásához.

# 7.6.7 Automatikus pótkocsi-felismerés környezetfelügyeléssel (SO\*)

A környezetfelügyelés (Surrounding Observer, röviden SO) az automatikus pótkocsi-felismerés (ATL) kiegészítő opciója.

|   | MEGJEGYZÉS                                                                                                    |  |
|---|----------------------------------------------------------------------------------------------------|--|
| 1 | <ul> <li>Az ATL-es pótkocsi-felügyelés csak akkor működik, ha<br/>a jármű legalább 10 percig &gt;30 km/h (19 mph) sebes-<br/>séggel mozgott.</li> <li>Figyelmeztetések csak az ATL befejeződése után<br/>jeleníthetők meg.</li> </ul> |  |

\* Az SO egy opcionális funkció és nincs minden CPC-rendszernél aktiválva.

Ahhoz, hogy már elindulásnál észlelni lehessen egy erősen lecsökkent nyomású abroncsot, a ContiPressureCheck™-rendszeren aktiválni lehet a környezetfelügyelés (SO) funkciót a kézi olvasókészülékkel (HHT).

A környezetfelügyelés a ContiPressureCheck<sup>™</sup>-rendszer bekapcsolásától kezdve kiértékeli az összes fogadott abroncsérzékelő-jelet és ellenőrzi, hogy ezek nem mutatnak-e erősen csökkent nyomást.

Ha az észlelt abroncsérzékelők esetében nagyon alacsony a nyomás, azonnal NAGYON AL. NYOMÁS figyelmeztetés jelenik meg minden ilyen abroncsnál. Erre csak akkor kerül sor, ha az ATL ekkor még nem fejeződött be.

A NAGYON AL.NYOMÁS figyelmeztetés az ATL-hez beállított előírt nyomáshoz igazodik. Ha pl. az ATL számára előírt nyomásként 9,0 bar (130,5 psi) van beállítva, akkor figyelmeztetések jelennek meg minden olyan észlelt abroncsérzékelő esetében, amely 7,2 bar-nál (104,4 psi) kisebb nyomást mér. ATL + SO képe a betanítási szakasz közben.

Sikeres betanítási szakasz után látható kép

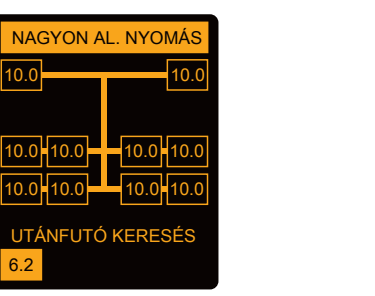

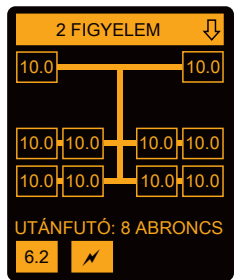

A környezetfelügyelés (SO) aktiválását arról lehet felismerni, hogy egy lehetséges NAGYON AL.NYOMÁS figyelmeztetés már a betanítási szakasz közben megjelenik. A betanítási szakaszt a PÓTKOCSI KERESÉSE üzenet jelzi.

- A bal oldali kép aktivált környezetfelügyelés (SO) melletti figyelmeztetést mutat.
- A jobb oldali kép sikeresen betanított pótkocsi melletti figyelmeztetéseket mutat.

Ha lezárult a pótkocsi-felismerés, akkor az ATL és a környezetfelügyelés (SO) automatikusan befejeződik.

|   | MEGJEGYZÉS                                                                                                    |  |  |
|---|----------------------------------------------------------------------------------------------------|--|--|
| 1 | A környezetfelügyelés csak a "NAGYON AL. NYOMÁS"<br>figyelmeztetést mutatja. Minden más figyelmeztetés<br>csak akkor jelenik meg, ha az ATL befejeződött.                                                                                                    |  |  |
|   | A környezetfelügyelés által jelzett NAGYON AL. NYO-<br>MÁS figyelmeztetés nemcsak a saját pótkocsin, hanem<br>szomszédos járműveken is fennállhat.<br>A sofőrnek azonban figyelmeztetés esetén lehetősége<br>van ellenőrizni a saját pótkocsiját alacsony nyomás<br>szempontjából. |  |  |

# 8 Hibaüzenetek

Amennyiben a ContiPressureCheck<sup>™</sup>-rendszer működésében zavar áll fenn, az alábbi hibaüzenetek jelenhetnek meg:

| Hibaüzenet                                                                                                    | Ok                                                             | Intézkedés                                                                                                    |  |
|----------------------------------------------------------------------------------------------------|----------------------------------------------------------------|----------------------------------------------------------------------------------------------------|--|
| RENDSZER-<br>HIBA<br>10011005<br>SET J OK 6/0<br>DISPLAY-<br>ERROR<br>1006                                            | A ContiPressu-<br>reCheck™-rendszer<br>nem működőképes.        | A lehető leggyorsab-<br>ban vegye fel a kapcso-<br>latot egy szakszerviz-<br>zel és javíttassa meg a<br>rendszert.         |  |
| A fent látható hibaüzenet (DISPLAY ERROR 1006) a beállított nyelvtől függetlenül csak angolul jelenik meg a kijelzőn. |                                                                |                                                                                                    |  |
| RENDSZER-<br>HIBA<br>1009<br>SET J OK 400                                                                             | Kieg. vevő: a vezeték<br>rövidre van zárva<br>vagy megszakadt. | Ellenőrizze a dugasz-<br>csatlakozót a kiegészí-<br>tő vevőn és a CCU-n.<br>Ellenőrizze a kábelt és<br>a kiegészítő vevőt. |  |

# Hibaüzenetek

# 🔞 ntinental 🔧

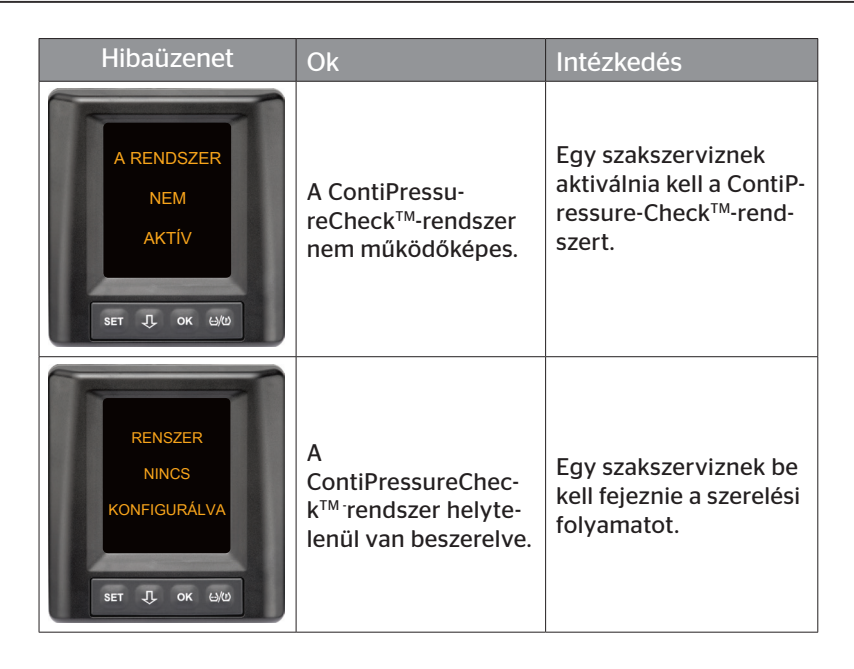

# 9 Nyomásvisszajelző

A nyomásvisszajelző a pótkocsin található.

 Üzem közben biztosítani kell, hogy a nyomásvisszajelző a viszszapillantó tükörben látható legyen. Ehhez a nyomásvisszajelző a jármű minden indításánál 15 másodpercig világít.

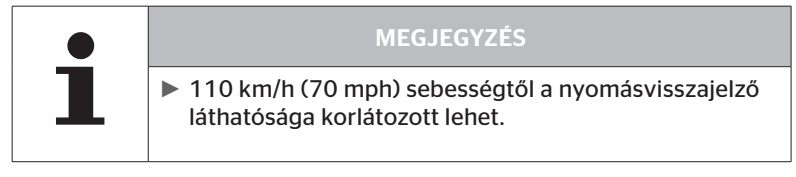

9.1 A nyomásvisszajelző üzemállapotai

|   | MEGJEGYZÉS                                                                                                    |
|---|----------------------------------------------------------------------------------------------------|
| 1 | <ul> <li>A CPC-rendszer pótkocsin történő működési ellenőr-<br/>zéséhez a CPC-rendszert rendszeresen be és ki kell<br/>kapcsolni.</li> </ul>                                                              |
|   | <ul> <li>Amennyiben a pótkocsira szerelt vezérlőegység<br/>nem állandó áramellátásra van csatlakoztatva, a<br/>nyomásvisszajelző a gyújtás bekapcsolásakor 15<br/>másodpercig világít.</li> </ul>         |
|   | <ul> <li>Amennyiben a pótkocsira szerelt vezérlőegység<br/>állandó áramellátásra van csatlakoztatva, a nyomás-<br/>visszajelző csak az akkumulátor főkapcsolójának<br/>működtetésekor világít.</li> </ul> |

Automatikus működőképesség-vizsgálat

Amennyiben a pótkocsi több mint 15 percig nem vagy csak nagyon lassan mozgott, akkor a nyomásvisszajelző az indulás után 15 másodpercig világít, hogy jelezze a jármű vezetőjének a CPC-rendszer működőképességét a pótkocsin. A nyomásvisszajelző a bal oldali oldalsó tükörben látható és az alábbi üzemállapotokat jelzi ki:

| Kijelzés                                                                                                    | Üzemállapot                                                        | Megjegyzés                                                                                                    |
|----------------------------------------------------------------------------------------------------|--------------------------------------------------------------------|----------------------------------------------------------------------------------------------------|
| Nincs jel                                                                                                    | Nincsenek figyelmezte-<br>tő üzenetek a pótko-<br>csihoz.          | A nyomásvisszajelző vagy a pót-<br>kocsin lévő CPC-rendszer menet<br>közbeni hibája nem jelenik meg a<br>kijelzőn. A pótkocsi CPC-rendsze-<br>re a még hátralévő útszakaszon<br>üzemen kívül van. A gyújtás<br>következő bekapcsolásánál a<br>rendszer felismeri ezt a hibát (lásd<br>a következő pontot).                                                                                                    |
| 15 másodpercig vi-<br>lágít (a CPC-rendszer<br>bekapcsolásánál és<br>hosszabb szünet<br>utáni induláskor)         | A CPC-rendszer és<br>a nyomás-<br>visszajelző üzemkész.            | Amennyiben a CPC-rendszer<br>bekapcsolásánál (gyújtás be-<br>kapcsolása vagy az akkumulátor<br>főkapcsolójának működtetése) a<br>nyomásvisszajelző nem ad jelet,<br>akkor a pótkocsi CPC-rendszere<br>nem üzemkész vagy a nyomás-<br>visszajelző hibás. Ebben az eset-<br>ben a pótkocsi abroncsnyomásá-<br>nak felügyelete nem lehetséges,<br>és a lehető leggyorsabban fel kell<br>keresni egy szakszervizt.                                                          |
| Lassan villog**<br>(EU villogó kód:<br>2,5 másodpercen-<br>ként)<br>(USA villogó kód:<br>folyamatos<br>világítás) | A pótkocsin alacsony<br>fokozatú figyelmeztető<br>üzenet áll fenn. | A legközelebbi megfelelő helyen<br>(pl. parkolóban, pihenőhelyen,<br>töltőállomáson) ellenőrizze és<br>szükség esetén korrigálja a pót-<br>kocsiabroncsok nyomását*. Ha<br>továbbhaladáskor ismét fellép a<br>lassú villogás, akkor fel kell keres-<br>ni egy szakszervizt.<br>Az alacsony fokozatú figyelmez-<br>tetésekre egyébként a(z) " <b>7.5.5</b><br><i>Alacsony fokozatú figyelmez-</i><br><i>tető üzenetek</i> " fejezetben leírt<br>intézkedések érvényesek. |

| Kijelzés                                                                                                  | Üzemállapot                                                     | Megjegyzés                                                                                                    |
|----------------------------------------------------------------------------------------------------|-----------------------------------------------------------------|----------------------------------------------------------------------------------------------------|
| Gyorsan villog**<br>(EU villogó kód:<br>másodpercenként<br>5x)<br>(USA villogó kód:<br>4 másodpercenként) | A pótkocsin magas<br>fokozatú figyelmeztető<br>üzenet áll fenn. | A lehető leghamarabb állítsa meg<br>a tehergépkocsit.<br>Ellenőrizze minden pótkocsiab-<br>roncsnál*, hogy gyors nyomás-<br>vesztés vagy erősen lecsökkent<br>nyomás fennáll-e.<br>Ez esetben ellenőriztesse mi-<br>nél hamarabb szakemberrel és<br>szükség esetén javíttassa meg<br>vagy cseréltesse ki az abroncsot/<br>abroncsokat.<br>Amennyiben ezen intézkedés után<br>továbbhaladáskor újra fellép a<br>gyors villogás, akkor keressen fel<br>egy szervizt.<br>A magas fokozatú figyelmezte-<br>tésekre egyébként a(z) " <b>7.5.6</b><br><b>Magas fokozatú figyelmeztető</b><br>üzenetek" fejezetben leírt intézke- |
| Nagyon lassan<br>villog**                                                                                 |                                                                 |                                                                                                    |
| (EU villogó kód:<br>nem elérhető)                                                                         | Rendszerhiba van a<br>pótkocsin.                                | A lehető leghamarabb keressen<br>fel egy szakszervizt és kérje a<br>rendszerhiba elhárítását.                                                                                                    |
| (USA villogó kód:<br>2 percenként)                                                                        |                                                                 |                                                                                                    |

 Az abroncs nyomását csak akkor korrigálja, ha az abroncshőmérséklet és a környezeti hőmérséklet azonos.

Ellenkező esetben fennáll annak a veszélye, hogy nem megfelelő nyomás lesz beállítva.

\*\* A viselkedés a HHT kézi olvasókészülékben meghatározott konfigurációtól függ.

#### A nyomásvisszajelző üzemállapot-jelzése a pótkocsi leállítása után

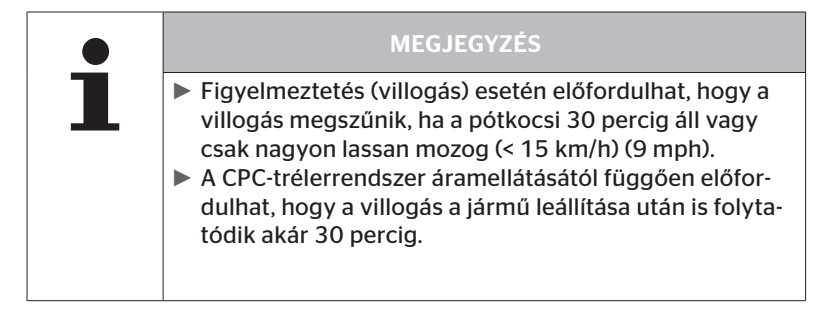

## 9.2 A nyomásvisszajelző újbóli beállítása

Öntinental 🏂

Ha a nyomásvisszajelző elállítódott és ezzel a gyújtás bekapcsolásakor már nem megfelelően ismerhető fel, akkor a visszajelzőt újra be kell állítani.

A nyomásvisszajelző beállításához az alábbiak szerint járjon el:

- Lazítsa ki a rögzítőanyát a nyomásvisszajelzőn és igazítsa a nyomásvisszajelzőt az oldaltükörhöz.
- Ezt követően húzza meg a rögzítőanyát 2 Nm-es (1,48 lb-ft) nyomatékkal (kézi erővel) úgy, hogy a gumikar gömbcsuklója a felfogón belül már ne tudjon mozogni.

|   | MEGJEGYZÉS                                                                                                    |
|---|----------------------------------------------------------------------------------------------------|
| 1 | 2 °C (35,6 °F) alatti hőmérséklet esetén a meghúzási<br>nyomaték ne legyen nagyobb, mint 2 Nm (1,48 lb-ft),<br>ellenkező esetben sérülésveszély áll fenn. |
|   | <ul> <li>Magas hőmérséklet esetén válasszon a hőmérséklet-<br/>nek megfelelő meghúzási nyomatékot.</li> </ul>                                             |
|   | <ul> <li>Előnyös, ha a beállítást, ill. ellenőrzést a szervizben<br/>végezteti el.</li> </ul>                                                             |

# 10 A kijelző tisztítása

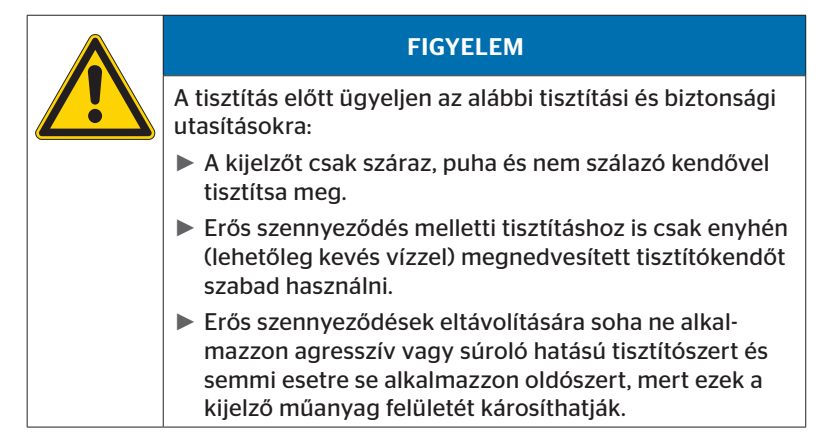

# 11 Karbantartás

- A nyomásvisszajelző világító felületét tisztítsa meg rendszeresen.
- Tartsa szabadon a központi vezérlőegységet és a kiegészítő vevőt szennyeződésektől, pl. hótól vagy latyaktól, hogy a vételi teljesítmény ne romoljon.
- A CPC-rendszer alkalmazása közben ellenőrizze rendszeres időközönként az összes csavarkötést és dugaszoló csatlakozót.

# 12 Ártalmatlanítás

## 12.1 Általános tudnivalók

A Continental mindent megtesz a környezet védelméért. Ahogy más régi készülékek esetében, a Continental általi visszavétel a szokásos módon történik. Az ártalmatlanítás részleteihez lépjen kapcsolatba a hivatalos kereskedelmi partnerével.

- Különválogatva adja le a fémeket és műanyagokat újrahasznosítás vagy ártalmatlanítás céljából.
- A többi komponenst, így a tisztítószereket vagy elektromos alkatrészeket (pl. központi vezérlőegység, kiegészítő vevő), a jogszabályoknak megfelelően kell ártalmatlanítani.

## 12.2 Abroncsérzékelő

|   | MEGJEGYZÉS                                                                                                    |
|---|----------------------------------------------------------------------------------------------------|
| 1 | <ul> <li>Az abroncs ártalmatlanítása előtt ki kell venni az ab-<br/>roncsérzékelőt.</li> </ul>                                                                                                |
|   | Amennyiben az abroncsérzékelőt tovább szeretné<br>használni, vegye figyelembe az abroncsérzékelő élet-<br>tartamát, ill. futásteljesítményét a(z) "3.1 Abroncsér-<br>zékelő" fejezet szerint. |

Az abroncsérzékelő lítium-akkumulátort tartalmaz, amely a házba fixen be van öntve és nem cserélhető. Az élettartam végének elérésekor az abroncsérzékelő ártalmatlanítását az érvényben lévő helyi, regionális és országos törvényeknek és előírásoknak megfelelően kell elvégezni. Ehhez az abroncsérzékelőt le kell adni egy hivatalos CPC-értékesítő partnernél vagy vissza kell küldeni a CPC-gyűjtőközpontba (a címhez lásd **"12.4** *CPC-gyűjtőhely"*).

## 12.3 Elektromos/elektronikus komponensek

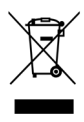

Az összes többi elektromos/elektronikus komponenst az abroncsérzékelő kivételével az elektromos és elektronikus berendezések hulladékairól szóló 2002/96/EK WEEE (Waste Electrical and Electronic Equipment) irányelvnek megfelelően kell ártalmatlanítani. Kérdések esetén kérjük, forduljon az ártalmatlanításért felelős helyi hatósághoz.

# 12.4 CPC-gyűjtőhely

**Cím:** Continental Trading GmbH "Abteilung Entsorgung" VDO-Straße 1 Gebäude B14 64832 Babenhausen Germany

# 13 Megfelelőségi nyilatkozat

A CPC-rendszer teljesíti az alapvető törvényi követelményeket és az Európai Unió (EU) és az USA, valamint a *www.contipressurecheck.com* oldalon felsorolt országok vonatkozó előírásait.

A szállítmány tartalmazza a teljes eredeti megfelelőségi nyilatkozatot (EC-Declaration of Conformity, cikkszám: 17340510000).

Emellett a *www.contipressurecheck.com/downloads* címen is elérhető a nyilatkozat.
#### 14 Tanúsítások

Az egyes tanúsítványok a rendszerdokumentumokhoz vannak mellékelve. Az aktuális verzió elérhető az alábbi címen:

www.contipressurecheck.com/downloads.

#### 14.1 Rádióengedélyezés

A CPC-rendszerhez az alábbi országokban rádióengedély tartozik.

 Homologation Certificate Vehicle Components (cikkszám: 17340480000)

#### 14.2 Általános üzemeltetési engedély

A CPC-rendszerhez a Kraftfahrt-Bundesamt (KBA) (Gépjárművezetési Szövetségi Hivatal) általános üzemeltetési engedélyt (ABE) adott ki.

- ÁLTALÁNOS ÜZEMELTETÉSI ENGEDÉLY (ABE) (cikkszám: 17340280000)
- 14.3 ADR

A CPC-rendszer elviekben alkalmas a veszélyesáru-szállító (ADR) jármű-vekhez.

A CPC-rendszer rendelkezik ADR szerinti megfelelőségi nyilatkozattal, amely tartalmazza a megengedett veszélyesáru-osztályokat.

 CPC-rendszer ADR-megfelelőségi nyilatkozata (cikkszám: 17340500000)

# 15 Index

| A gyártó címe                              | 10 |
|--------------------------------------------|----|
| A kijelző tisztítása                       | 69 |
| A rendszer karbantartása                   | 69 |
| Ártalmatlanítás                            | 70 |
| Automatikus<br>kerékcsere-felismerés (SWE) | 45 |
| Automatikus nyelvlekérdezés                | 19 |
| Automatikus<br>pótkocsi-felismerés (ATL)   | 46 |

## В

| Beállítás menü             | . 22 |
|----------------------------|------|
| A kijelző fényereje        | . 25 |
| Hangjelző be-/kikapcsolása | . 24 |
| Mértékegységek választása  | . 27 |
| Nappali/éjszakai mód       | . 23 |
| Nyelv választása           | . 26 |
| Biztonság                  | . 11 |

## F

| Felelősségkorlátozás7  |
|------------------------|
| Figyelmeztetések9      |
| Figyelmeztető üzenetek |
| Alacsony nyomás        |
| Érzékelőellenőrzés     |
| Hibás érzékelő         |
| Hőmérséklet            |
| Nagyon al. nyomás      |
| Nincs jel36            |
| Nyomásvesztés41        |

# Η

| Hibaüzenetek |  |  |  |  | • |  |  | • |  |  | • |  | • |  | • | • |  |  |  | 6 | 3 |
|--------------|--|--|--|--|---|--|--|---|--|--|---|--|---|--|---|---|--|--|--|---|---|
|--------------|--|--|--|--|---|--|--|---|--|--|---|--|---|--|---|---|--|--|--|---|---|

# Κ

| Kezdőképernyő            | 18 |
|--------------------------|----|
| Kezelőgombok             | 14 |
| Környezetfelügyelés (SO) | 61 |

### Μ

| Megfelelőségi nyilatkozat | 72 |
|---------------------------|----|
| Műszaki adatok            | 10 |

# Ν

| Nyelv beállítása  | 20 |
|-------------------|----|
| Nyomásvisszajelző | 65 |
| Beállítás         | 68 |
| Üzemállapotok     | 65 |

# R

| Rendeltetésszerű használat | 11  |
|----------------------------|-----|
| Rövidítések                | . 8 |

# S

| Szerelés    | • | • |  |  |  | • | • | • | • | • |  | 1 | 5 |
|-------------|---|---|--|--|--|---|---|---|---|---|--|---|---|
| Szimbólumok |   |   |  |  |  |   |   |   |   |   |  |   | 8 |

#### Т

| Tanúsítások                 | . 73 |
|-----------------------------|------|
| Többszörös figyelmeztetések | . 42 |

#### V

| Vevőszolgálat |  |  |  |  |  |  | • |  |  | • | • |  | • |  | • |  |  | • | 1 | ( | ) |
|---------------|--|--|--|--|--|--|---|--|--|---|---|--|---|--|---|--|--|---|---|---|---|
|---------------|--|--|--|--|--|--|---|--|--|---|---|--|---|--|---|--|--|---|---|---|---|

## Index

**Continental Reifen Deutschland GmbH** Büttnerstraße 25 30165 Hannover

Germany

www.contipressurecheck.com www.continental-truck-tires.com www.continental-corporation.com

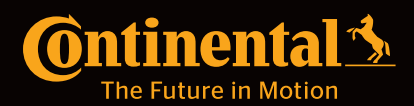